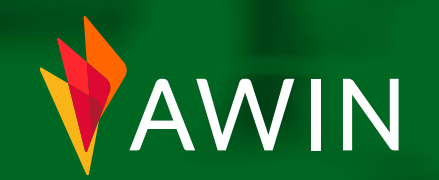

## Guia de boas-vindas

Guia extensivo do afiliado

# Bem-vindo a bordo

Bem-vindo à Awin.

Mal podemos esperar para começar a trabalhar com você.

Queremos que você possa começar a ganhar comissão da forma mais fácil possível. É por isso que criamos este guia que auxiliará no que é essencial para se tornar um afiliado em nossa plataforma.

Vamos começar.

Clique em qualquer uma das guias a direita para ir até a seção ou simplesmente percorra todo o guia.

#### Preenchendo seu perfil

Ferramentas do Afiliado & Soluções

Pagamento

**Relatórios** 

5

4

1

2

Comunicação & Conteúdo on-line

### Como preencher seu perfil

Para retornar ao menu principal,

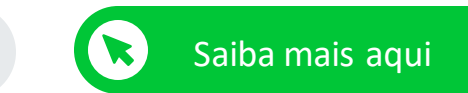

clique no ícone inicial em qualquer página

Seu perfil precisa estar 100% completo antes que você possa começar a promover e gerar receita com seu site.

Faça isso acessando> Conta > Perfil > Visão Geral

1 Foto do perfil/logotipo do site.

4

- 2 Links para seu site ou blog. Você também pode criar links para seus canais de mídia social.
- 3 Uma descrição detalhada do seu site, como o tipo de site, o número de visitantes mensais e as regiões em que ele está ativo. Você também

pode fazer upload de documentos para a guia 'Documentos'. Quanto mais detalhes forem incluídos, melhor, pois um perfil incompleto só será parcialmente visível pelos anunciantes.

Você pode destacar os anunciantes que está promovendo (depois de ter sido aprovado nos programas deles).

| 1                                                                    | Conclusão do perfil<br>Prencha todos os itens da lista de verificação da Conclusão do perfil para destacar se<br>informações sobre você como afiliado. Esta caixa de informações desaparecerá depo<br>Para obter mais informações sobre a Awin e consultar um guia passo a passo sobre o<br>Atualmente, seu perfil está 75% completo | eu perfil e aju<br>vis de ter cor<br>como criar u |
|----------------------------------------------------------------------|----------------------------------------------------------------------------------------------------|---------------------------------------------------|
| ID                                                                   | Visão Geral         Documentos         Espaços Promocionais         Desempenho                                                                                                    |                                                   |
| Regulamentação                                                       | Make Money Without A Job<br>Regiões promocionais                                                                                                    |                                                   |
|                                                                      | Reino Unido (Primário)  Anunciantes                                                                                                    |                                                   |
| Links o                                                              | <ul> <li>Ainda nenhum anunciante foi selecionado</li> <li>Contatos da Conta</li> </ul>                                                                                                    |                                                   |
|                                                                      | No momento, não há contatos da conta exibidos. Como usuário com privilégios de gravação, vo                                                                                                    | cê pode edita                                     |
| Contato 0                                                            | •                                                                                                    |                                                   |
| Harman Braze<br>Hit<br>Hit<br>Hit<br>Hit<br>Hit<br>Hit<br>Hit<br>Hit |                                                                                                    |                                                   |

Observe que um perfil incompleto só será parcialmente visível pelos anunciantes. Não perca nenhuma oportunidade certificando-se de que seu perfil esteja completo.

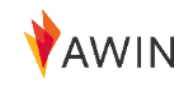

### Como atualizar os detalhes de pagamento

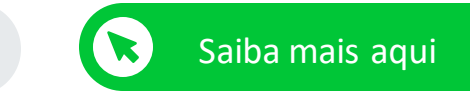

Agora você está pronto para atualizar seus detalhes de pagamento. Preencher os detalhes de pagamento é crucial, pois a falta de informações significa que os afiliados não poderão receber pagamentos da Awin.

- 1 Acesse a aba "Conta"
- 2 Selecione "Detalhes de pagamento"
- 3 Atualize sua conta bancária, detalhes fiscais e detalhes do registro de Pessoa Física ou Jurídica (CPF e PIS ou CNPJ) em sua conta de afiliado.
- 4 Insira os detalhes da sua conta bancária para a qual você deseja ser pago. Observe que você deve preencher seus dados bancários para cada tipo de moeda.

Para o método de pagamento por transferência bancária internacional, é necessário o registro na Payoneer.

- 5 Clique em 'Atualizar' para salvar suas alterações
- Quaisquer alterações em seus detalhes de pagamento serão analisadas e validadas pela equipe de Compliance da Awin. Aguarde cerca de dois dias úteis para que as alterações sejam confirmadas.
- Por motivos de segurança, somente o proprietário da conta pode fazer alterações nos detalhes de pagamento.

| awin 1                                                                                                    |                                                                                                    |                                                                                                    |                                                                                                    |
|----------------------------------------------------------------------------------------------------|----------------------------------------------------------------------------------------------------|----------------------------------------------------------------------------------------------------|----------------------------------------------------------------------------------------------------|
| Painel Conta Anunciantes Fe                                                                                                    | rramentas Avançado Suporte Relatórios                                                                                                    | 5                                                                                                    |                                                                                                    |
| Perfil U.<br>▲ Seu Visão Geral Ge<br>Espaços Promocionais Pe                                                                           | suários<br>erenciar Usuários pmpleto garante que você apareça<br>ermissões do Usuário                                                                    | no diretório de afiliados.                                                                                                    |                                                                                                    |
| Configurações co<br>Detalhes de Contato<br>Logotipo A<br>Informações do Site Te<br>Preferências de Assinatura<br>Detalhes de Pagamento | rmissões Contato<br>onvidar Usuário<br>cordos Legais<br>rrmos e Condições                                                                                | Conclusão do perfil<br>Prencha todos os itens da lista de verificação da Conclusão<br>informações sobre você como afiliado. Esta caixa de inform<br>Para obter mais informações sobre a Awin e consultar um p<br>Atualmente, seu perfil está 75% completo | o do perfil para destacar seu perfil e ajudar os<br>nações desaparecerà depois de ter concluido 1<br>gula passo a passo sobre como criar um perfil |
| Tipo de Promoção<br>Regiões                                                                                                    | Detalhes de Pagamento                                                                                                    |                                                                                                    |                                                                                                    |
|                                                                                                    | Preencha seus detailhes de pagamento preferenciais no formularis<br>Detailhes Fiscais<br>As informações inseridas aqui precisam corresponder aos detailh | o formacido. As seleções feitas dirão como você receberá seus ganhos. Você está livre par<br>es fiscais mantidos por sua autoridade físcal. Para mais informações, consulte a página wi                                                                   | a alterar estes dados a qualquer momento em sua conta.<br>ki de Detalhes Fiscais.                                                                  |
| gulamontação                                                                                                    | Residência Fiscal                                                                                                    | lanada                                                                                                    | ~                                                                                                    |
| gulamentação                                                                                                    | 3 Modelo Fiscal                                                                                                    | Name of States                                                                                                    | · • ·                                                                                                    |
|                                                                                                    | Nome da Empresa                                                                                                    | Ter Tergel                                                                                                    |                                                                                                    |
| Links 🛛                                                                                                    | Você estă aplicando as "regras dos pequenos<br>empresários" atemãs de acordo com o parágrafo 19 da lei<br>alemã de IVA?                                  | Sim 🖷 Não                                                                                                    |                                                                                                    |
| 📀 Site                                                                                                    | Você tem um ID europeu de IVA?                                                                                                    | Sim Não                                                                                                    |                                                                                                    |
|                                                                                                    | Milmano Riccal Local                                                                                                    |                                                                                                    | ,te el                                                                                                    |
|                                                                                                    |                                                                                                    |                                                                                                    |                                                                                                    |
| Contato 0                                                                                                    | Detaines do Banco                                                                                                    |                                                                                                    |                                                                                                    |
| Annual Stream                                                                                                    | Euro (EUR)<br>Detalhes de pagamento para os ganhos gerados por vo                                                                                        | cê para os programas que operam em EUR.                                                                                                    | Adicionar                                                                                                    |
| An Contraction of Contraction                                                                                                    | Libra Esterlina (GBP)<br>Detalhes de pagamento para os ganhos gerados por vo                                                                             | ocê para os programas que operam em GBP.                                                                                                    |                                                                                                    |
| Contract Completes                                                                                                    | Frequência de Pagament                                                                                                    | buas vezes por mês                                                                                                    | ~                                                                                                    |
| the second second second second second second second second second second second second second second second se                        | Método de Pagament                                                                                                    | Pagamento por transferência internacional (apenas internacional)                                                                                                    | ~                                                                                                    |
|                                                                                                    |                                                                                                    | GBP 20,00                                                                                                    | × 1                                                                                                    |
|                                                                                                    | Valor mínimo de Pagament                                                                                                    |                                                                                                    |                                                                                                    |

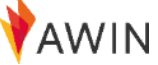

### Como participar dos programas para afiliados

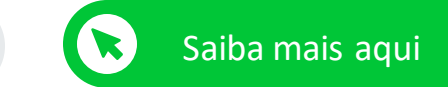

Para participar de um novo programa de anunciantes, siga este processo:

- 1 Clique na guia "Anunciantes" na interface do usuário e selecione "Fazer parte dos programas".
- 2 Digite o nome do Anunciante com o qual você deseja fazer parceria na caixa de pesquisa. Clique em 'Pesquisar' - isso abrirá uma lista de todas as possibilidades de correspondência.
- 3 Para ver os detalhes do programa de um anunciante, como Termos e Condições e seu desempenho médio, clique em 'Ver perfil'.

4

4

- Se você estiver satisfeito com o anunciante selecionado, clique em "Participar do anunciante" simplesmente clicando no botão "+" em "Ações" coluna para aplicar ao programa.
- O Anunciante ou o seu Gerente de Contas Awin designado analisará sua inscrição para aprovação. Sua associação permanecerá pendente até que uma decisão seja tomada. Isso pode levar até dez dias úteis.

| <b>Y</b> AWIN                                                                                               |                    |                      |                        |                        |             |                          |                            |                      | Make Manay Wilload         |         |
|----------------------------------------------------------------------------------------------------|--------------------|----------------------|------------------------|------------------------|-------------|--------------------------|----------------------------|----------------------|----------------------------|---------|
| Painel Conta Anunciantes                                                                                    | Ferramentas Ar     | Suporte Rel          | atórios                |                        |             |                          |                            |                      |                            | Ļ       |
| Pesquisar Anunciantes                                                                                       | ٩                  | Todos os Anunciantes | Inscrito               | Não Inscrito           | Pendente    | Suspenso                 | Recusado Fechado           |                      |                            |         |
|                                                                                                    | Redefinir Pesquisa | Não Inscrito (100    | (+00                   |                        |             |                          |                            |                      | Resultados por página 10 👻 | Ορςδ    |
| ✓ Setor                                                                                                    |                    | Anunciante 0         | Taxa de<br>Conversão © | Taxa de<br>Aprovação © | eCPC 0      | Status de<br>Pagamento ≎ | Tempo Médio de Pagamento @ | Feed do<br>produto 0 | Data de<br>Lançamento ©    | Açõ     |
| <ul> <li>Finanças e Seguros</li> <li>Telecomunicações e Serviços</li> <li>Varejo</li> <li>Viagem</li> </ul> |                    | 10010-00             | 0,45%                  | 49,89%                 | G8P<br>1,20 |                          | 88 dias                    | Não                  | 06/03/18                   | + q @ ( |
| ✓ Regiões                                                                                                   |                    | - 3                  | 4,34%                  | 100%                   | G8P<br>0,10 |                          | 88 dias                    | Sim                  | 08/12/15                   | + 9 0   |
| <ul> <li>Àfrica</li> <li>Àsia</li> <li>Europa</li> </ul>                                                    |                    | Installant           | 1,86%                  | 94,12%                 | GBP<br>0,11 | •                        | n/a                        | Não                  | 28/09/15                   | +00     |
| <ul> <li>Åustria</li> <li>Bélgica</li> <li>Bulgária</li> </ul>                                              |                    |                      | 2,65%                  | 73,77%                 | G8P<br>0,10 | •                        | 114 dias                   | Sim                  | 23/06/16                   | + 9 0   |
| Croácia<br>República Tcheca<br>Dinamarca                                                                    |                    | Tertip               | 1,79%                  | 87,34%                 | GBP<br>0,05 | •                        | 64 dias                    | Sim                  | 20/12/16                   | + 9     |
| <ul> <li>Finlândia</li> <li>França</li> <li>Alemanha</li> </ul>                                             |                    | insuffery fine       | 17,81%                 | 98,51%                 | G8P<br>0,27 | •                        | 71 dias                    | Não                  | 26/04/18                   | + 9 9   |
| Grecia<br>Hungria                                                                                           |                    | Automice 108         | 1,34%                  | 87,09%                 | GBP<br>0,06 |                          | n/a                        | Sim                  | 21/08/18                   | + 9 0   |
| Letônia                                                                                                    |                    | Convertibudg UK = 8  | 1,25%                  | 61,54%                 | G8P<br>0,03 |                          | 298 dias                   | Sim                  | 12/04/18                   | + Q @   |

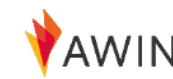

## Ferramentas do Afiliado & Soluções

Agora que você criou uma conta e foi aprovado em alguns programas, você é oficialmente um afiliado da Awin e pode começar a promover.

A interface da Awin fornece várias ferramentas para ajudar os afiliados a realizarem promoções bem-sucedidas.

A seguir, apresentaremos os métodos promocionais e as ferramentas do afiliado disponíveis.

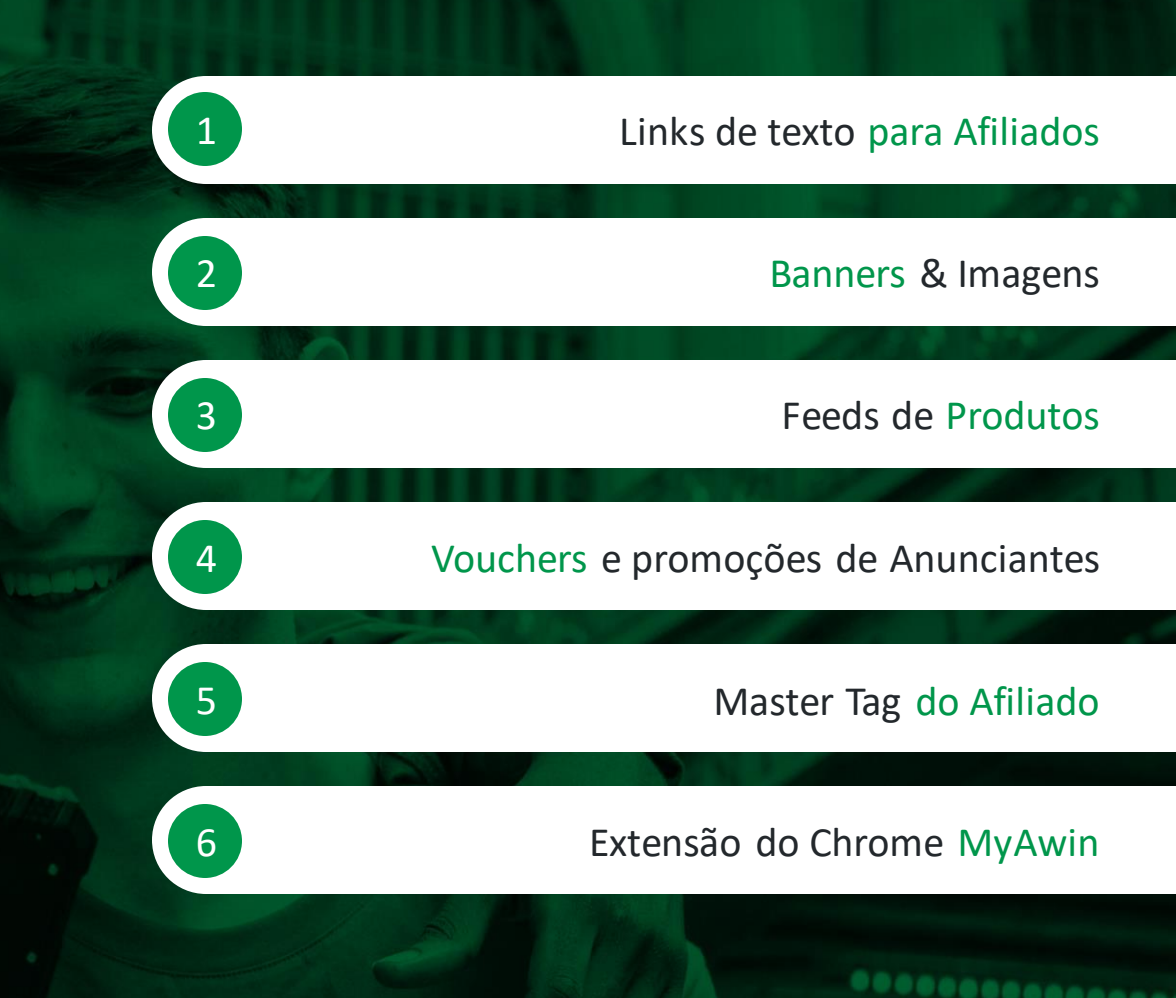

### Links de texto para Afiliados

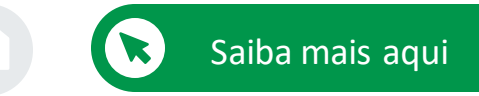

#### Métodos promocionais

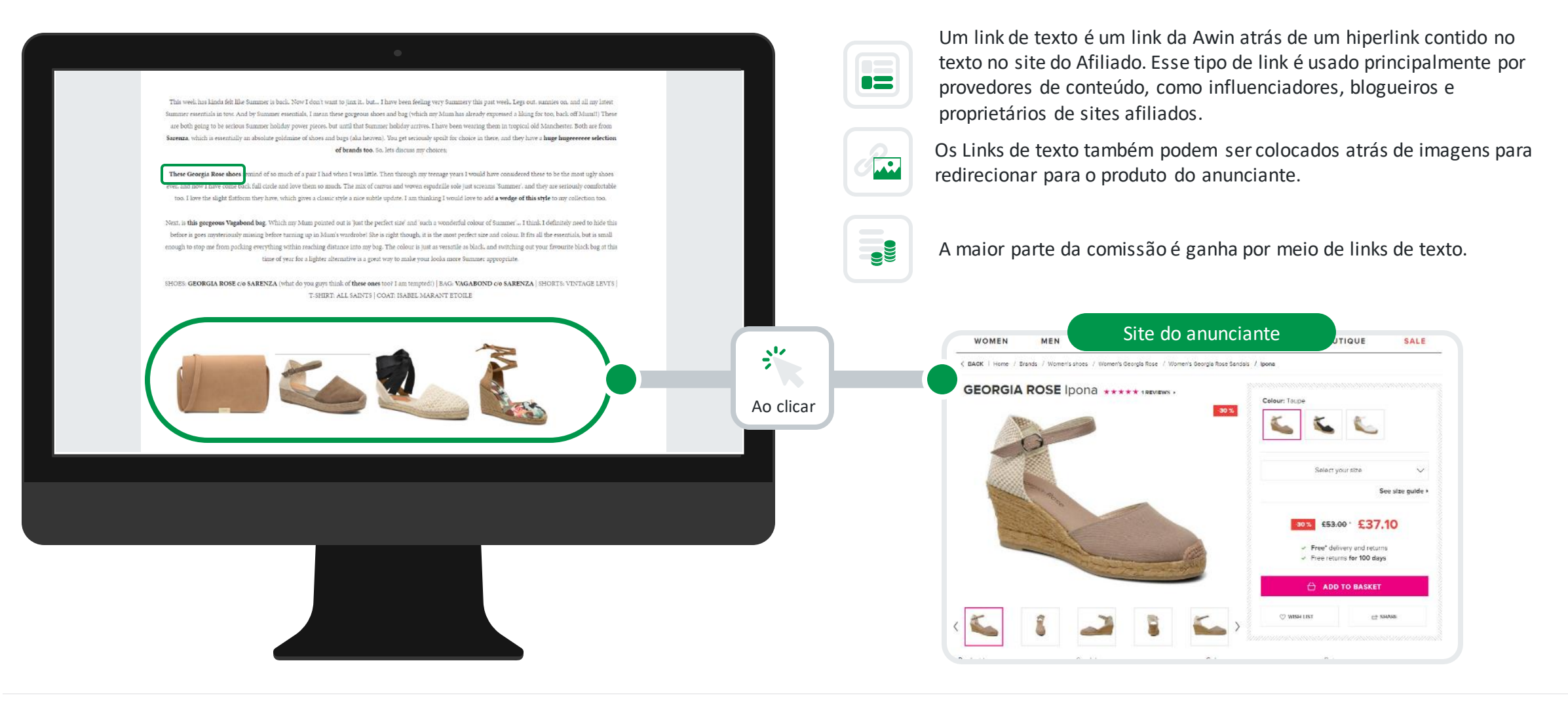

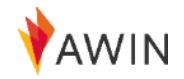

# Construtor de Links — Crie seus links de afiliado facilmente

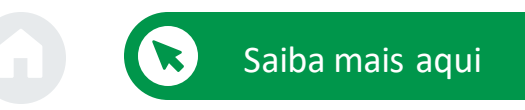

#### Ferramentas do afiliado

Selecione 'Ferramentas' > 'Construtor de Links' no menu suspenso para criar um link personalizado direto para uma página de produto específico:

- 1 Selecione "Inscrito" e, em seguida, o anunciante desejado no menu suspenso "Anunciante".
- 2 Cole o URL para o qual você deseja direcionar seus usuários no campo 'URL de destino'.
- 3 Insira uma referência de clique se quiser monitorar o desempenho do link, ou simplesmente deixe em branco. Mais informações sobre esse tópico em <u>Partner Success Center</u>.
- 4 Veja seu link ser gerado automaticamente na caixa "Seu Deeplink".
- 5 Você pode usar a opção de encurtador de links interno para encurtar seus links de afiliados. Seu link agora será transformado em uma URL curta e organizada com o domínio 'tidd.ly'.

| Para obter instruções de | damadas, consulte a nossa wiki. |                                                                      |  |
|--------------------------|---------------------------------|----------------------------------------------------------------------|--|
| Criar Deeplink           |                                 |                                                                      |  |
|                          | 1 Anunciante                    | Inscrito v Awin (USD)                                                |  |
|                          | 1PI de Dertino                  | C Pertil                                                             |  |
|                          | Z SKE de Destino                | уполникантиского                                                     |  |
|                          | Parametros do Clique            | ↔<br>Ø becotra mais.                                                 |  |
|                          |                                 | Gerenciar link                                                       |  |
| Seu Deeplink             |                                 |                                                                      |  |
| URL                      | HTML                            |                                                                      |  |
|                          |                                 | https://www.awin1.com/cread.php?awinmid= 8awinaffid= 8ued=https%34%2 |  |
|                          | 4                               | F%2Fwww.avin.com%2F                                                  |  |
|                          |                                 |                                                                      |  |
|                          |                                 | 5 Encurtar Link Copiar Link                                          |  |
|                          |                                 |                                                                      |  |
|                          |                                 |                                                                      |  |
|                          |                                 |                                                                      |  |
|                          |                                 |                                                                      |  |
|                          |                                 |                                                                      |  |
|                          |                                 |                                                                      |  |
|                          |                                 |                                                                      |  |
|                          |                                 |                                                                      |  |

### Links de afiliados fora do seu site

Métodos promocionais

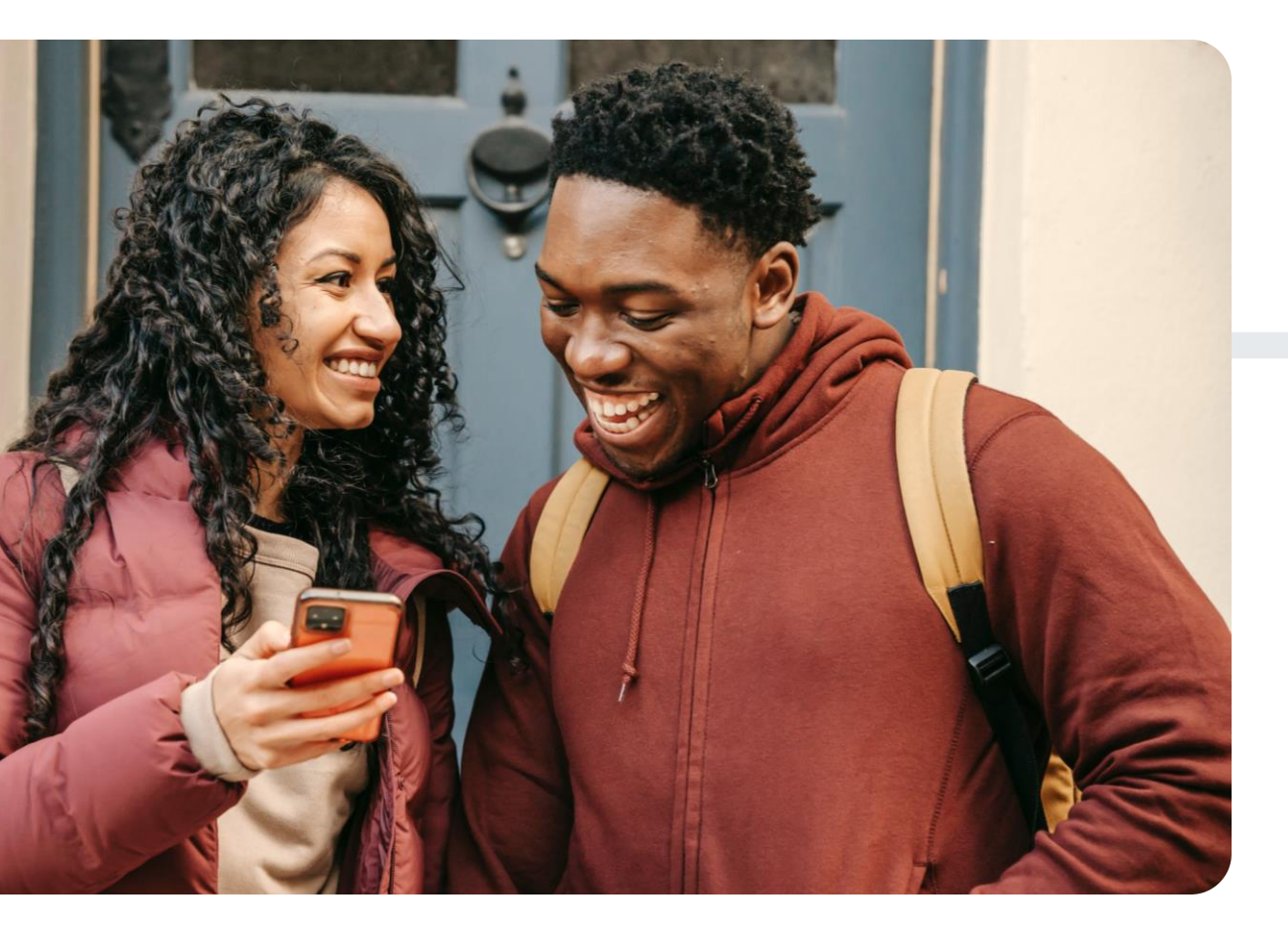

Você pode usar links de texto de afiliados em canais fora do seu blog ou site em canais de mídia social como Instagram, TikTok, Facebook, Twitter, YouTube e Pinterest.

# f You D Ø

Saiba mais clicando nos botões abaixo:

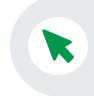

Como promovo links de afiliados na plataforma de mídia social?

Quais são as diferentes formas de promover produtos no Instagram?

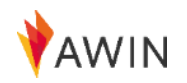

### **Banners & Imagens**

Métodos promocionais

%

A promoção por meio de anúncios em banners fornece um meio fácil de apresentar o produto em seu site. A Awin recomenda que os anúncios de banner sejam combinados com outros métodos de promoção.

Além disso, para obter a melhor conversão, você deve garantir que os banners estejam nas partes visíveis do seu site e ao lado do conteúdo relevante.

É uma maneira fácil de promover ofertas

Endosso da marca

Menos conversões/direcionamento de vendas

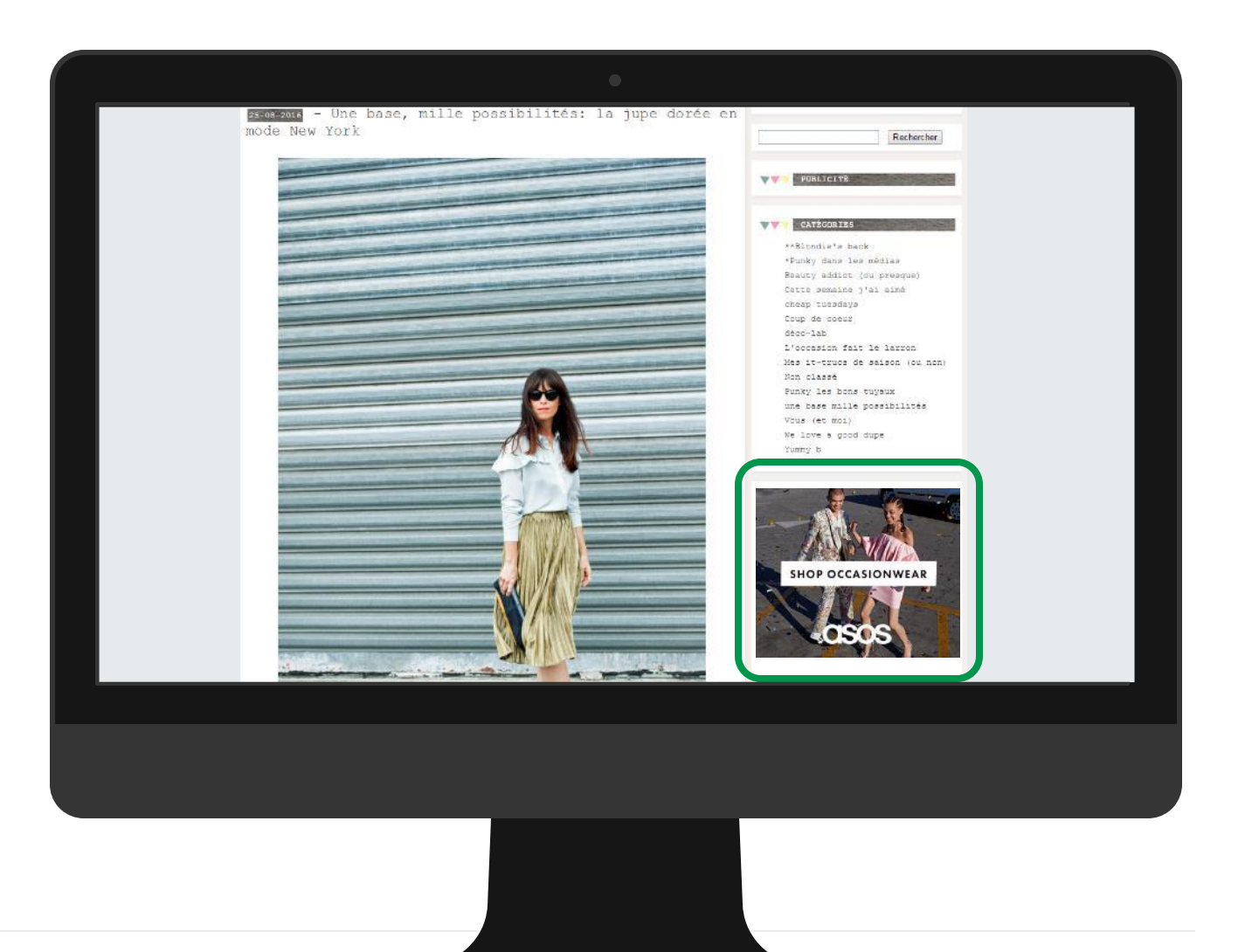

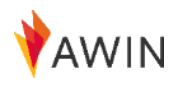

### Meu criativo — Acesso aos banners do anunciante

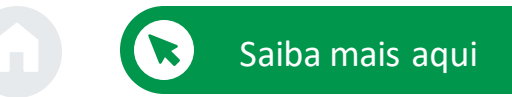

#### Ferramentas do afiliado

Para obter banners e links HTML, vá para 'Ferramentas' > 'Meus Criativos'. Isso te ajudará a oferecer conteúdo variado para seus usuários.

A seção Meus Criativos tem como objetivo facilitar o acesso aos materiais criativos dos programas de anunciantes em que você é inscrito.

Para banners/códigos HTML

- Deixe o tipo de seção como 'Todos os selecionados' e clique em 'Filtrar' à direita.
- 2 Todos os banners aparecerão logo abaixo. Agora você pode escolher o banner desejado (em Dimensões, você também pode selecionar os tamanhos).
- 3 Se você encontrou o banner desejado, clique em "Exibir detalhes" à direita.
- 4) Copie o código HTML manualmente ou clique em "Copiar código".
- 5 Agora você poderá colocar esse código HTML no back-end do seu blog/página e o banner será exibido.

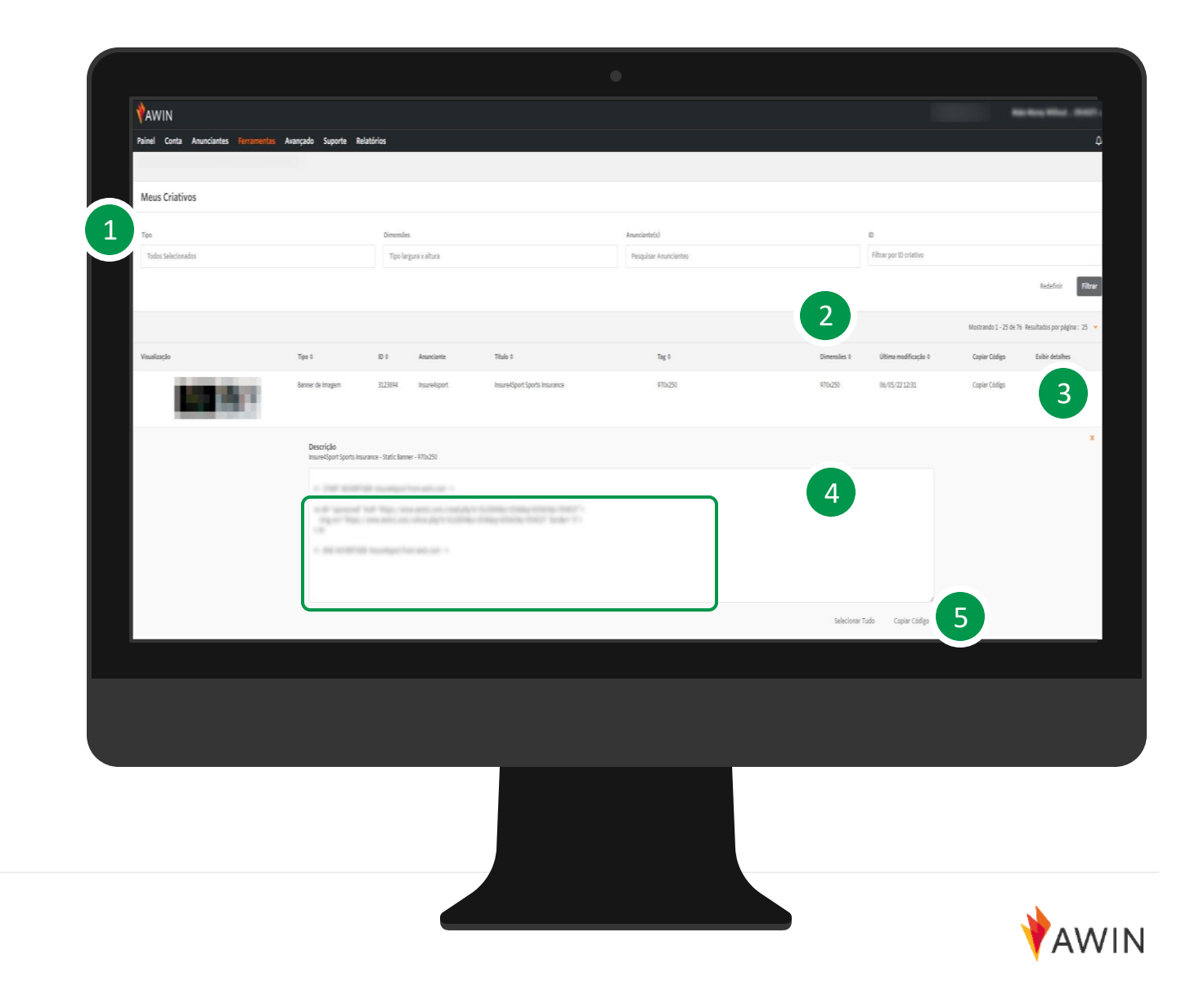

### Feeds de Produtos

#### Métodos promocionais

Um feed de produtos (ou feed de dados) é um arquivo de dados de todos os produtos presentes nos sites dos anunciantes. Ele contém uma variedade de campos, como nome do produto, preço, link para a página da oferta e URL da imagem.

Feeds permitem que os afiliados encontrem e exibam links rapidamente sem precisarem criar manualmente seus próprios links diretos toda vez.

Normalmente, os feeds são usados por comparadores de preço, vitrine virtuais ou afiliados que desejam listar todo ou a maioria do inventário do anunciante.

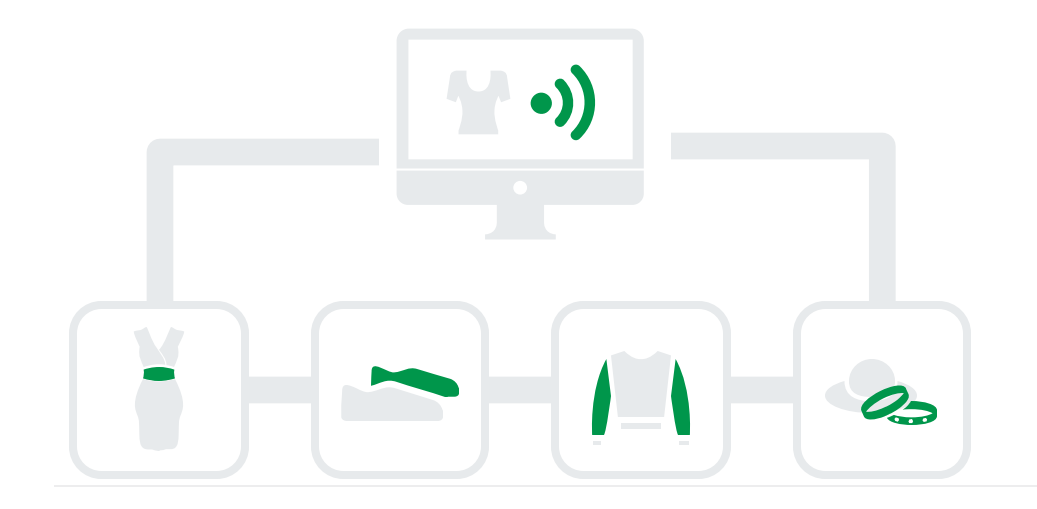

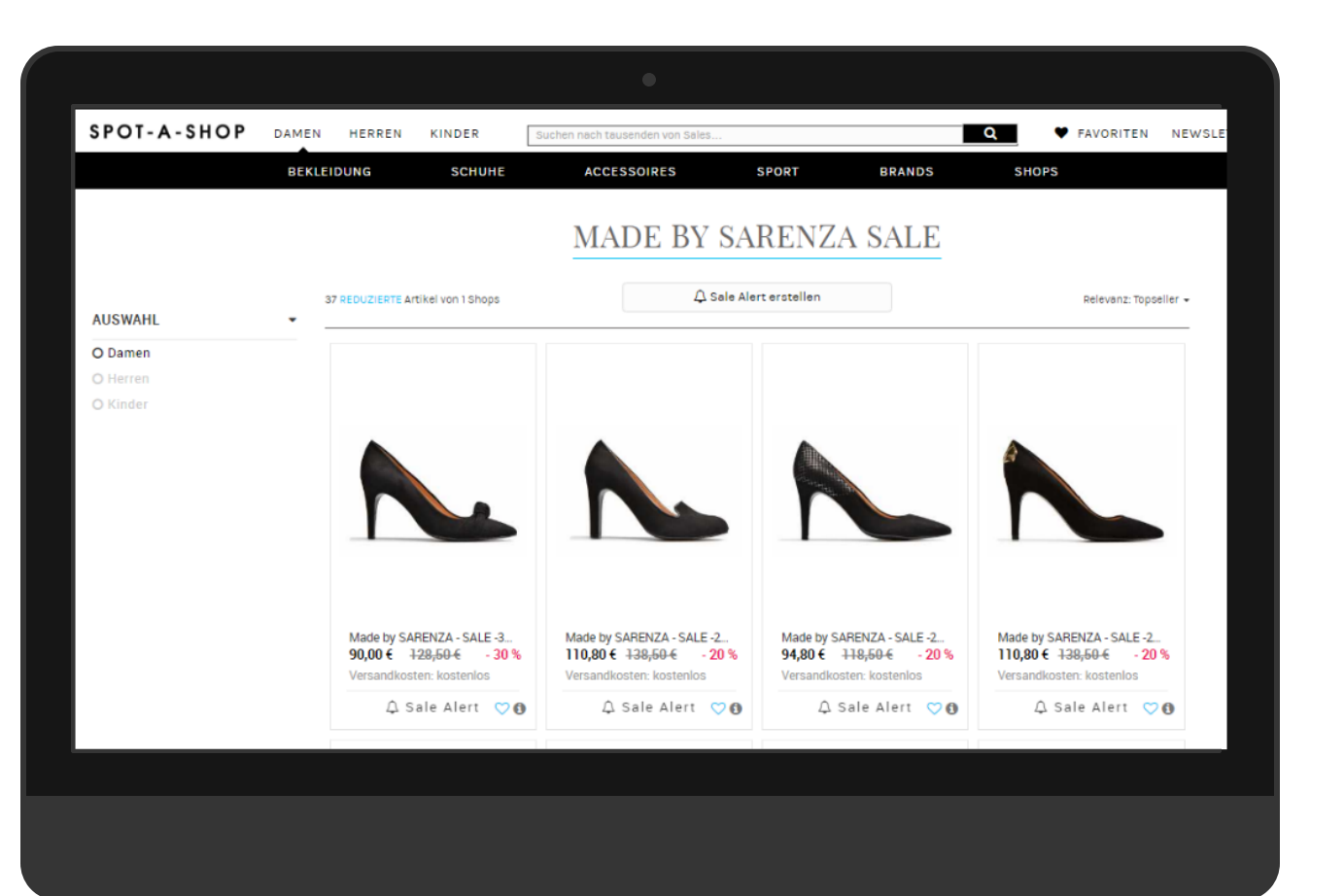

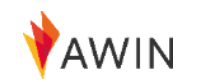

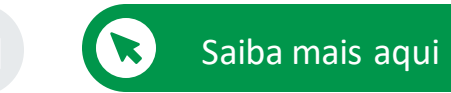

### Crie um Feed

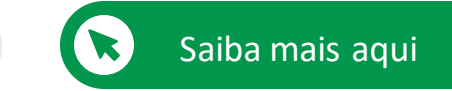

Acesso a milhões de detalhes do produto

A ferramenta Crie um Feed permite que você monte um feed de dados com base em uma variedade de critérios:

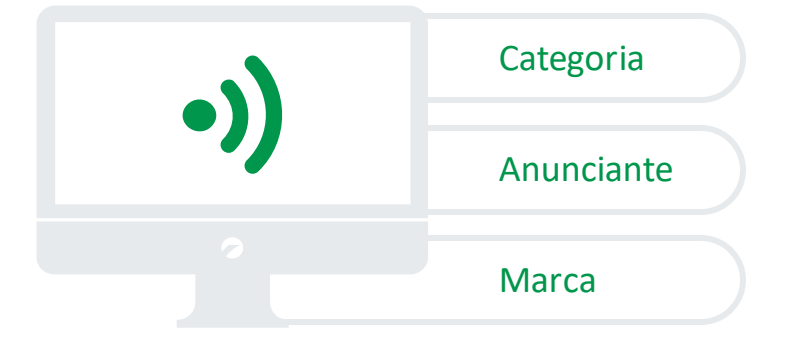

Você pode selecionar as colunas que deseja visualizar em seu feed, reorganizar a ordem das colunas, escolher o formato do arquivo, o delimitador e o tipo de compactação. Faça isso baixando o feed diretamente da interface ou use uma URL para acessar seu feed personalizado a qualquer momento.

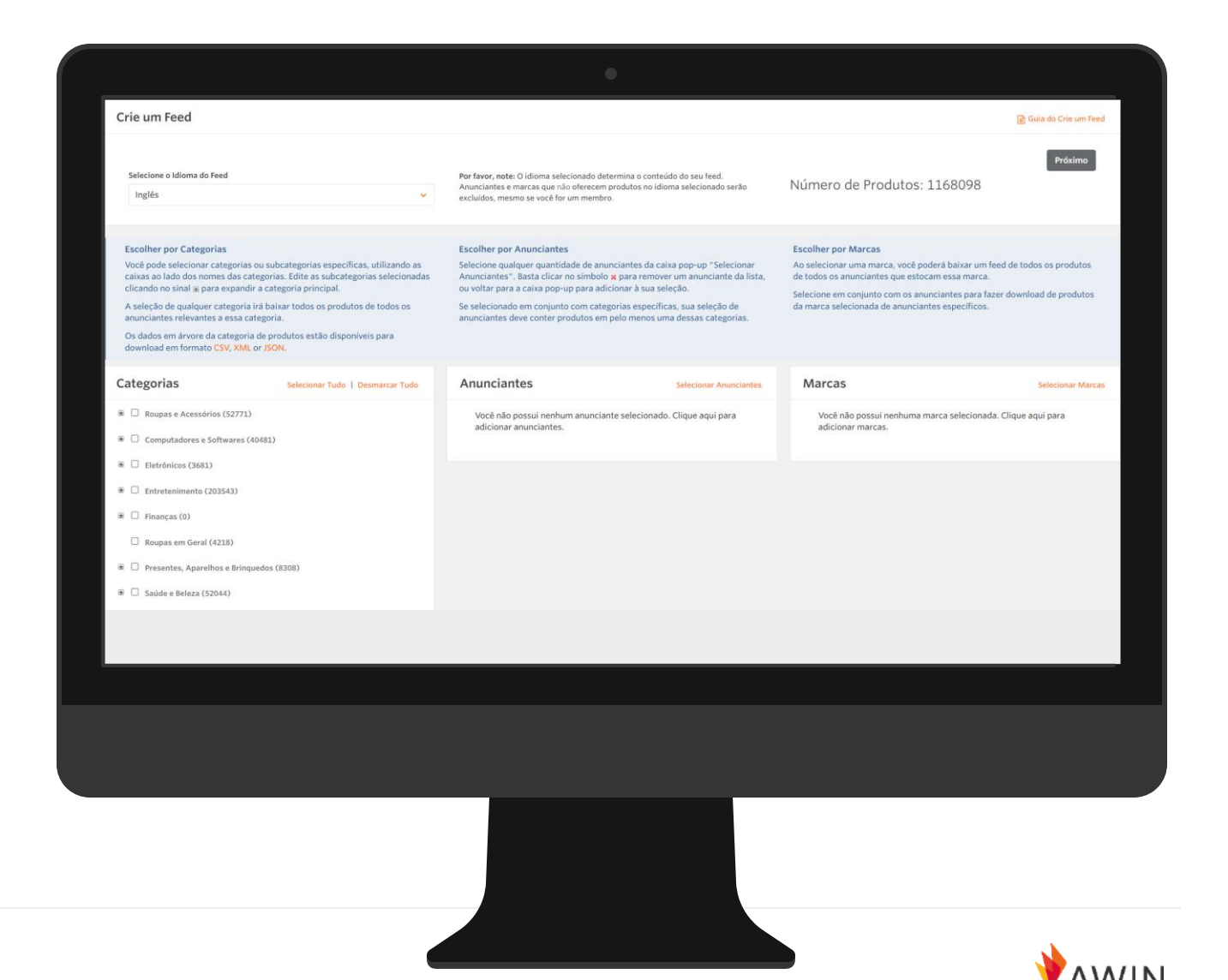

### Cupons e promoções de Anunciantes

Métodos promocionais

Nossos programas oferecem incentivos (cupons, ofertas, etc.) que você pode usar para promover anunciantes. Os cupons são uma ótima maneira de atrair ainda mais seu público a fazer uma compra com base em suas recomendações.

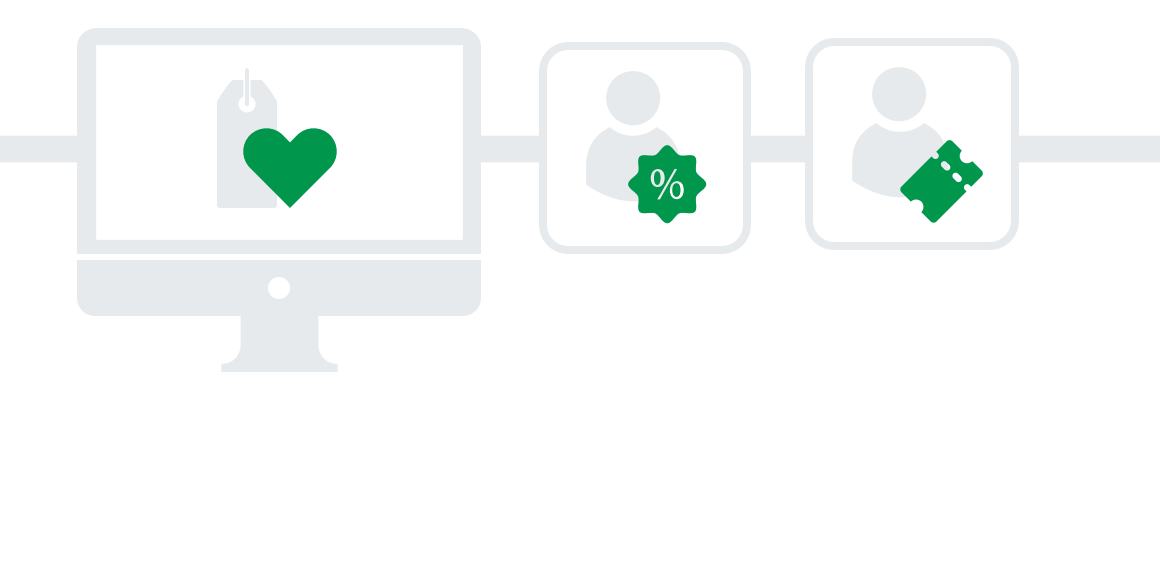

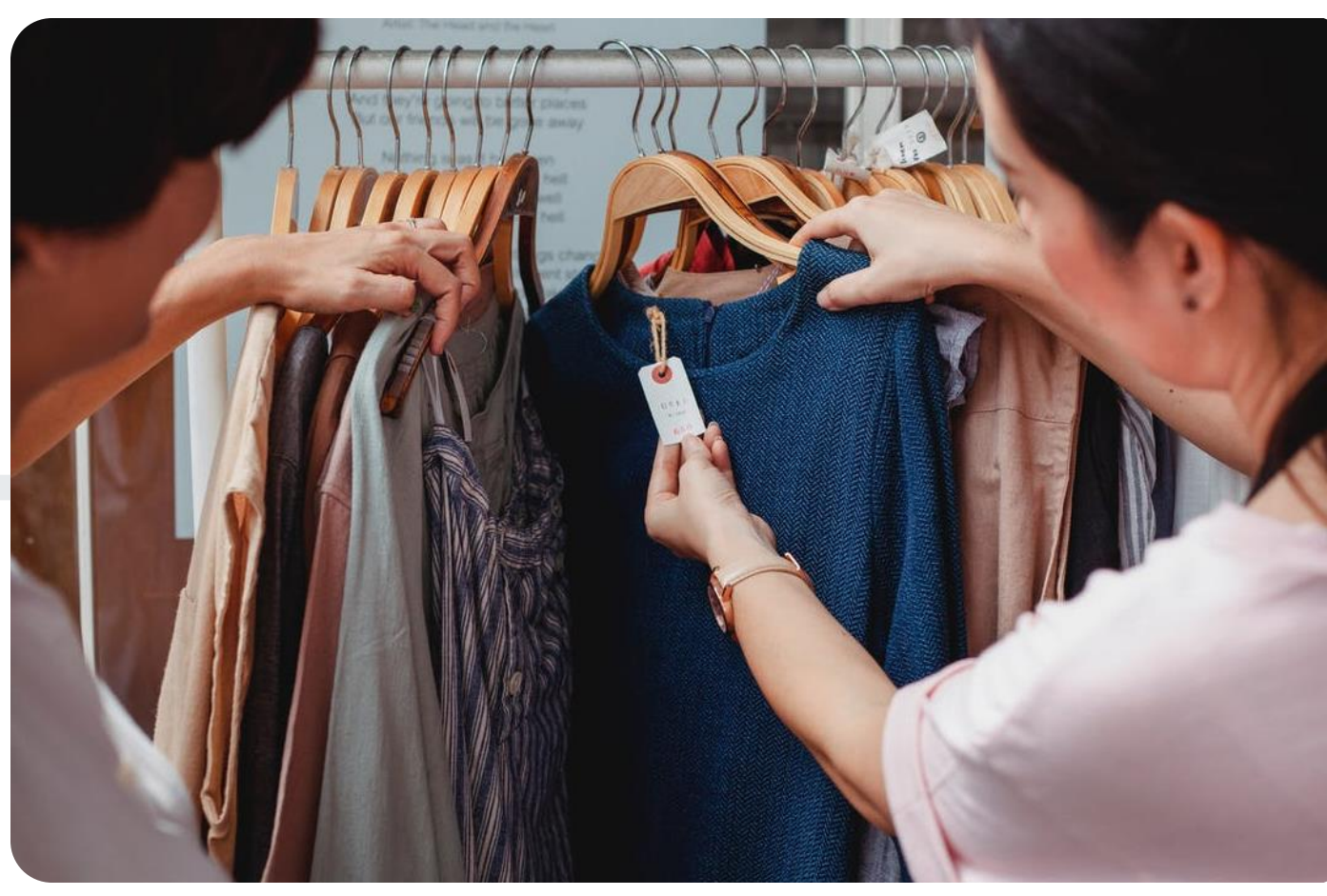

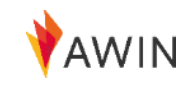

# Minhas Ofertas — Obtenha os incentivos dos programas

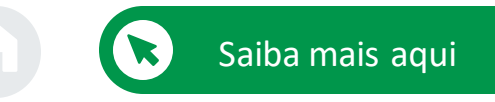

Ferramentas do afiliado

Para obter os incentivos, acesse 'Ferramentas >Minhas ofertas'.

Ao usar a ferramenta Minhas Ofertas, você pode visualizar as várias ofertas para todos os comerciantes em nossa rede.

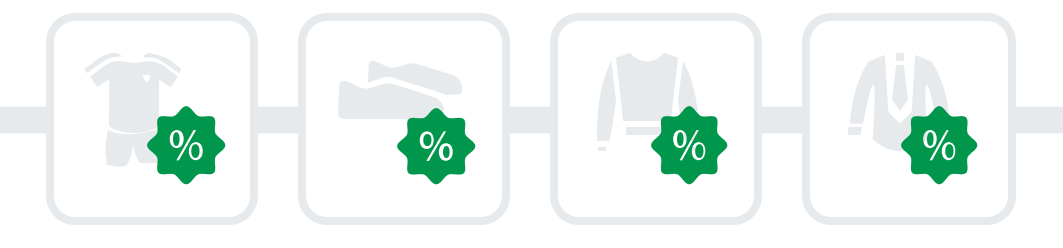

| *AWIN                                                                                                    |                                 |                                                                                                    |                                       |                     |                                      |                                 |                    | -             | -                      | -                   |
|----------------------------------------------------------------------------------------------------|---------------------------------|----------------------------------------------------------------------------------------------------|---------------------------------------|---------------------|--------------------------------------|---------------------------------|--------------------|---------------|------------------------|---------------------|
| Parties Annelistas Decomposite                                                                                                    | a Auserada Conorda Balatórias   |                                                                                                    |                                       |                     |                                      |                                 |                    |               |                        |                     |
| Painer Conta Anunciantes Hittomenta                                                                                                    | Avançado suporte Relatorios     |                                                                                                    |                                       |                     |                                      |                                 |                    |               |                        |                     |
|                                                                                                    |                                 |                                                                                                    |                                       |                     |                                      |                                 |                    |               |                        |                     |
| Minhas Ofertas                                                                                                    |                                 |                                                                                                    |                                       |                     |                                      |                                 |                    |               |                        |                     |
| Procurando                                                                                                    | Core Status                     | Des Anunciantes                                                                                                    |                                       | Categorizado como   |                                      | Part                            | a an Regiões       |               |                        |                     |
| Todes as Ofertas                                                                                                    | 👻 Todos os Status               | 👻 Tuda 🤘 Peopulsar Anuncleotes                                                                                                    |                                       | Todes as Categorias |                                      | 1                               | idas as Regiões    |               |                        |                     |
|                                                                                                    |                                 |                                                                                                    |                                       |                     |                                      |                                 |                    |               | Note:                  | Filtrar             |
|                                                                                                    |                                 |                                                                                                    |                                       |                     |                                      |                                 |                    |               |                        |                     |
| URL de Download do Manual<br>Sen Filros:                                                                                                    |                                 |                                                                                                    | Com Filtrus                           |                     |                                      |                                 |                    |               |                        |                     |
| The local prime pression first and                                                                                                    | and a state of the state of the |                                                                                                    | Sem Filtros Customizados Selecionados |                     |                                      |                                 |                    |               |                        |                     |
|                                                                                                    |                                 |                                                                                                    |                                       |                     |                                      |                                 |                    |               |                        |                     |
|                                                                                                    |                                 |                                                                                                    |                                       |                     |                                      | 10                              | has por Página: 20 | - Exibination | - 11 de 14751          | - m Coole           |
|                                                                                                    |                                 |                                                                                                    |                                       |                     |                                      |                                 |                    |               | Grupos                 |                     |
| Anuncianta                                                                                                    | Tee                             | Descripte                                                                                                    | Campanha do anunciante                |                     | Inicio - Târmino                     | Categorias                      | Regilio(Ses)       | Termon Dee    | comits                 | Carrissã            |
| 8000-R                                                                                                    | Promoção                        | Sorteamos este fantástico set de 2 tumboras organimicas<br>Sorteamos este fantástico set de 2 tumboras extendenicas                                                                                                    |                                       |                     | 11/05/2022 10:02                     | Movels para                     | Todat as Regibes   | Termos        | N/A                    | N/A                 |
| - Contract of the second second second second second second second second second second second second second se                                                                                                    |                                 |                                                                                                    |                                       |                     | O Athe                               | tardins                         |                    |               |                        |                     |
|                                                                                                    |                                 |                                                                                                    |                                       |                     |                                      |                                 |                    | 1000          |                        |                     |
|                                                                                                    |                                 | 3% Addatt auf augereichte Artikal der Serie Adder<br>Höffner gewährt Tenen folgender Aktionsvorteilt. S% Rubatt auf alle mit dem Hinws<br>"Rubattcode" gekenzeichneten Artikal der Serie Alune. Der Aktionsvorfeil wird in | els<br>n                              |                     | 11/05/2022 10:02<br>17/05/2022 22:59 | Armazenamento<br>Sala de Estar  | L. Alemanita       | Termos        | a Tador<br>of          | se Nati<br>Alterado |
|                                                                                                    |                                 | Warwniorb nach Eingabe des Gutschein-Codes "ALONES" ab einem Warwneinkaut<br>von 20 4 abgezigen.                                                                                                    | tiveer1                               |                     | O Expirando em Boeve                 |                                 |                    |               | Grupos<br>de           |                     |
|                                                                                                    |                                 |                                                                                                    |                                       |                     |                                      |                                 |                    |               | Comiss                 |                     |
| Name of Street                                                                                                    | Pranoção                        | Raly - Save up to 25%<br>Save up to 25% on salected Italian wines when you Min Any Six.                                                                                                    |                                       |                     | 11/05/2022 10:01<br>34/05/2022 23:59 | Bebidan, Bebidan<br>Alcósficas, | s Anino Unida.     | Termos        | 5/A                    | N/A                 |
| - C                                                                                                    |                                 |                                                                                                    |                                       |                     | O Dipirando em Breve                 | Viriez.                         |                    |               |                        |                     |
|                                                                                                    |                                 |                                                                                                    |                                       |                     |                                      |                                 |                    |               |                        |                     |
| and the second second sec |                                 | 100 Robert out-side Artist das Marke (1987)                                                                                                    |                                       |                     | 11.000.00000.00.000                  | Parameter Aut                   | a Alexandra        | Termin        | Autor                  |                     |
| _                                                                                                    |                                 | Hoffiner gewährt ihnen folgenden Aktionsvortall: 15% Rabatt auf alle mit dem Hine<br>"Rabattcode" gekennzeichneten Artikel der Marke COMO, Der Aktionsvorteil wird                                                         | vels<br>Lim                           |                     | 17/05/2022 22:59                     | de Estar,<br>Cortinus e         |                    |               | a Todar                | Alterati            |
|                                                                                                    |                                 | verenere ruch Digide des Gutschein-Codes "COMOSS" ab einem Wareneinkau<br>von 20 Kabgezagen.                                                                                                    |                                       |                     | Copicando am Breve                   | Persianas.<br>Téxteis para o la | e                  |               | Grupes<br>de<br>Comiss | 1.<br>24            |
|                                                                                                    |                                 |                                                                                                    |                                       |                     |                                      |                                 |                    |               |                        |                     |
|                                                                                                    |                                 |                                                                                                    |                                       |                     |                                      |                                 |                    |               |                        |                     |

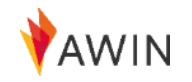

### MasterTag do afiliado

#### Tecnologias e plug-ins para afiliados

A MasterTag do afiliado Awin permite que você acesse e habilite a tecnologia da Awin e de nossos parceiros.

Depois de instalar a Publisher MasterTag em seu site, você pode ativar qualquer um de nossos plug-ins e quaisquer tecnologias de parceiros da Awin para ajudá-lo a gerar receita com seu conteúdo.

Como faço para ativar os plug-ins?

#### 1 Instalar

Navegue até 'Ferramentas' > 'Publisher MasterTag' em sua conta Awin e copie o código na etapa 2. Em seguida, coloque-o no código HTML do seu site, antes da tag de fechamento </body>.

#### 2 Ativar

Ative o plug-in na plataforma Awin e aguarde até 24 horas antes do teste.

#### Teste

3

Agora que o plug-in está ativado e a Publisher MasterTag está instalada, você precisará verificar se ele está funcionando corretamente. Alguns plugins têm uma maneira específica de testar se estão funcionando. Informações detalhadas sobre como testar cada plug-in podem ser encontradas nas páginas de plug-

ins individuais no Partner Success Center.

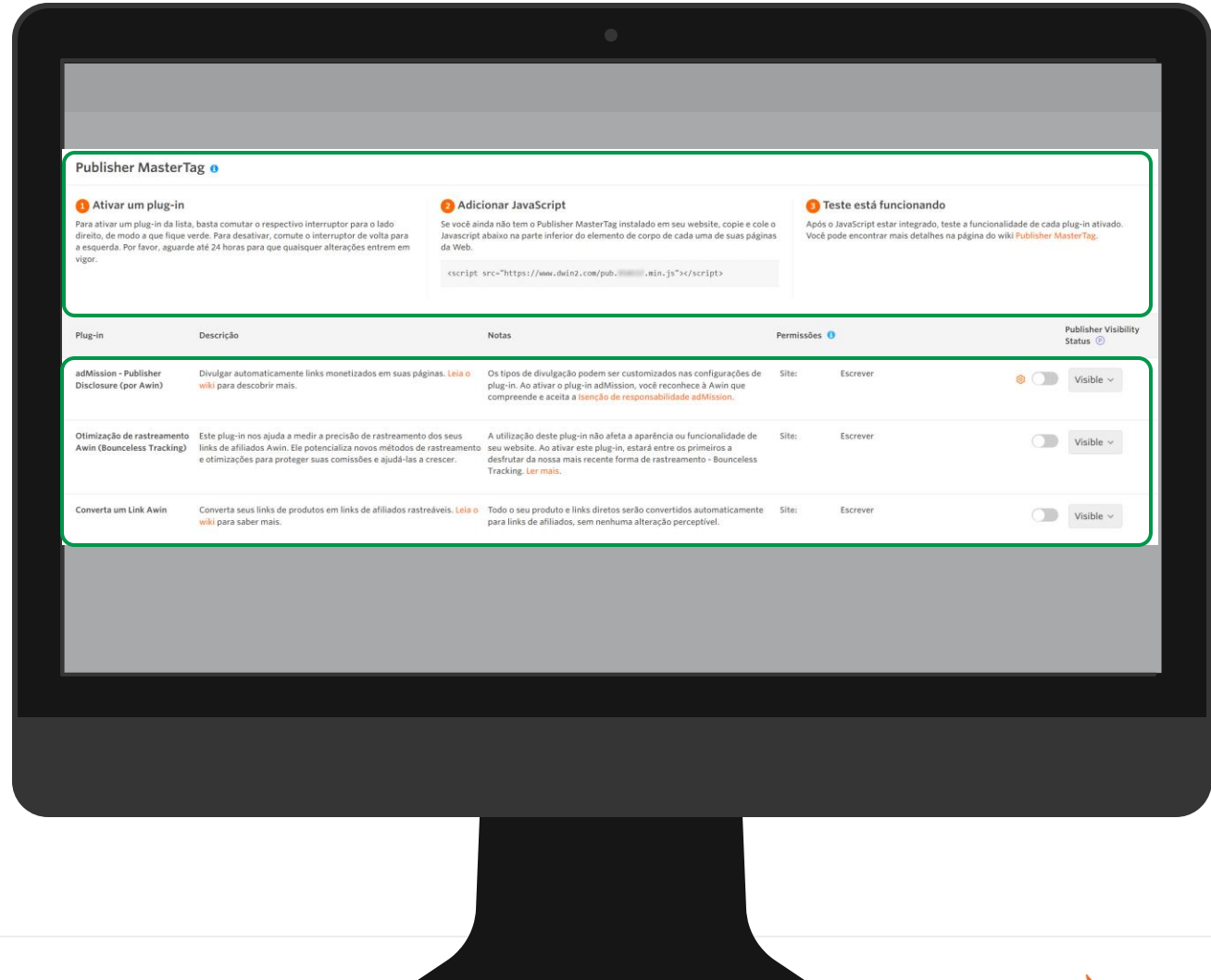

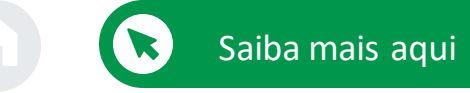

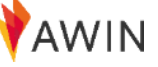

### Converta um Link

Plug-ins MasterTag

O Converta um Link da Awin permite que os afiliados de conteúdo participem facilmente de programas de anunciantes e vinculem todo o seu conteúdo com apenas alguns cliques.

Ð

 $\mathbf{\Theta}$ 

Ð

- O Plug-in Converta um Link converte automaticamente qualquer link de anunciantes na plataforma Awin em links do afiliado.
- Todos os links diretos e de produtos se tornarão automaticamente um link de afiliado, sem qualquer alteração significativa.
- Recomendamos o Coverta um Link para blogs ou sites editoriais com precisem de links para produtos ou anunciantes com frequência.

| Ativar um plug-in<br>Para ativar um plug-in da lista<br>direito, de modo a que fique v<br>a esquerda. Por favor, aguarda<br>vigor. | , basta comutar o respectivo interruptor para o lado<br>erde. Para desativar, comute o interruptor de volta para<br>e até 24 horas para que quaisquer alterações entrem em          | Adic<br>Se você ai<br>Javascript<br>da Web. <script< p=""></script<> | ionar JavaScript<br>da não tem o Publisher MasterTag instalado em seu website, copie e cole<br>abakiko na parte inferior do elemento de corpo de cada uma de suas págin<br>secs"https://www.dwin2.com/pub                              | o A<br>as V | Teste está funcionando<br>Após o JavaScript estar integrado,<br>/ocê pode encontrar mais detalhes | )<br>teste a funcionalidade de cada<br>na página do wiki P <mark>ublisher</mark> N | plug-in ativado.<br>I <mark>asterTag</mark> . |
|----------------------------------------------------------------------------------------------------|----------------------------------------------------------------------------------------------------|----------------------------------------------------------------------|----------------------------------------------------------------------------------------------------|-------------|---------------------------------------------------------------------------------------------------|------------------------------------------------------------------------------------|-----------------------------------------------|
| Plug-in                                                                                                    | Descrição                                                                                                    |                                                                      | Notas                                                                                                    | Permissi    | ões 🟮                                                                                             |                                                                                    | Publisher Visibility<br>Status 💿              |
| adMission - Publisher<br>Disclosure (por Awin)                                                                                     | Divulgar automaticamente links monetizados em suas pág<br>wiki para descobrir mais.                                                                                                 | ginas. <mark>Leia o</mark>                                           | Os tipos de divulgação podem ser customizados nas configurações de<br>plug-in. Ao ativar o plug-in adMission, você reconhece à Awin que<br>compreende e aceita a Isenção de responsabilidade adMission.                                | Site:       | Escrever                                                                                          | 0                                                                                  | Visible ~                                     |
| Otimização de rastreamento<br>Awin (Bounceless Tracking)                                                                           | Este plug-in nos ajuda a medir a precisão de rastreamento<br>links de afiliados Awin. Ele potencializa novos métodos de<br>e otimizações para proteger suas comissões e ajudá-las a | o dos seus<br>e rastreamento<br>e crescer.                           | A utilização deste plug-in não afeta a aparência ou funcionalidade de<br>seu vebsite. Ao ativar este plug-in, estará entre os primeiros a<br>desfrutar da nossa mais recente forma de rastreamento - Bounceless<br>Tracking. Ler mais. | Site:       | Escrever                                                                                          |                                                                                    | Visible $\sim$                                |
| Converta um Link Awin                                                                                                    | Converta seus links de produtos em links de afiliados rasti<br>wiki para saber mais.                                                                                                | reáveis. Leia o                                                      | Todo o seu produto e links diretos serão convertidos automaticamente<br>para links de afiliados, sem nenhuma alteração perceptível.                                                                                                    | Site:       | Escrever                                                                                          |                                                                                    | Visible ~                                     |
|                                                                                                    |                                                                                                    |                                                                      |                                                                                                    |             |                                                                                                   |                                                                                    |                                               |
|                                                                                                    |                                                                                                    |                                                                      |                                                                                                    |             |                                                                                                   |                                                                                    |                                               |

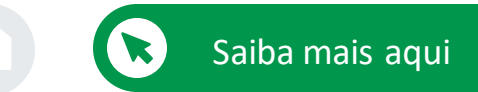

# Otimização de rastreamento Awin (Bounceless Tracking)

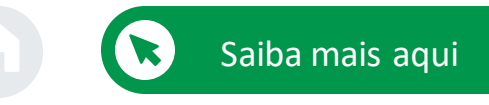

#### Plug-ins MasterTag

O trabalho mais inovador da Awin, Bounceless Tracking, é a próxima geração de rastreamento de afiliados para preparar seus negócios para o futuro.

Lançado junto com nosso Plugin de Otimização de Rastreamento no final de 2019, o Bounceless Tracking é construído com uma privacidade-por-design e é a base de todas as tecnologias e avanços futuros da Awin.

#### Benefícios do Bounceless Tracking

Ð

Ð

- Exclusivo para o mercado
- Rastreia todas as vendas
  - Restaura a visibilidade do referenciador
  - Impulsiona SEO

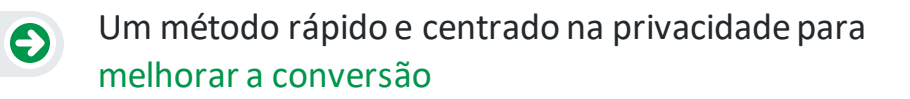

A instalação é fácil - o rastreamento sem limites requer apenas a instalação da etiqueta mestre do afiliado. Copie o trecho abaixo (substituindo o espaço reservado pelo seu ID de afiliado) antes da tag de fechamento em cada página do seu site. Após a instalação, alterne o plug-in "Otimização de rastreamento" nas configurações da MasterTag do afiliado.

#### <script src=" https://www.dwin2.com/pub.XXXXX.min. js"></script>

| Ferramentas Avançado               | Suporte Relatórios          |  |  |  |  |
|------------------------------------|-----------------------------|--|--|--|--|
| Links e Ferramentas                | Promocional                 |  |  |  |  |
| Construtor de Links                | Minhas Ofertas              |  |  |  |  |
| Meus Criativos                     | Mercado de Oportunidades    |  |  |  |  |
| Crie um Feed                       | Notícias do anunciante      |  |  |  |  |
|                                    | Aprovações campanha de e-ma |  |  |  |  |
| Diretório de parceiros de serviços |                             |  |  |  |  |
| Extensão Chrome MyAwin             |                             |  |  |  |  |

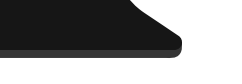

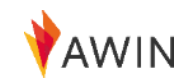

### Extensão do Chrome MyAwin

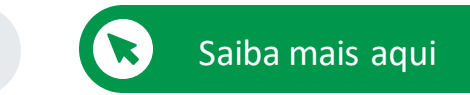

MyAwin é uma extensão disponível no navegador Google Chrome que permite que os afiliados promovam facilmente anunciantes diretamente de seus sites, sem a necessidade de fazer login na interface da Awin. A extensão adiciona um botão à barra de ferramentas do navegador, que muda de cor sempre que o afiliado visita qualquer site de anunciante da rede Awin, quer eles estejam inscritos no programa ou não.

Ao clicar na extensão, os afiliados podem:

- 1 Realizar a inscrição nos programas
- 2 Gerar links diretos ou links de rastreamento encurtados para o anunciante
- 3 Gerar URLs de rastreamento personalizados
  - Gerar links de rastreamento para páginas específicas de produtos
- 5 Compartilhar links nas redes sociais

4

Além disso, a extensão mostra todas as ofertas mais recentes para consumidores de nossos anunciantes e destaca quaisquer vouchers exclusivos disponíveis para os afiliados.

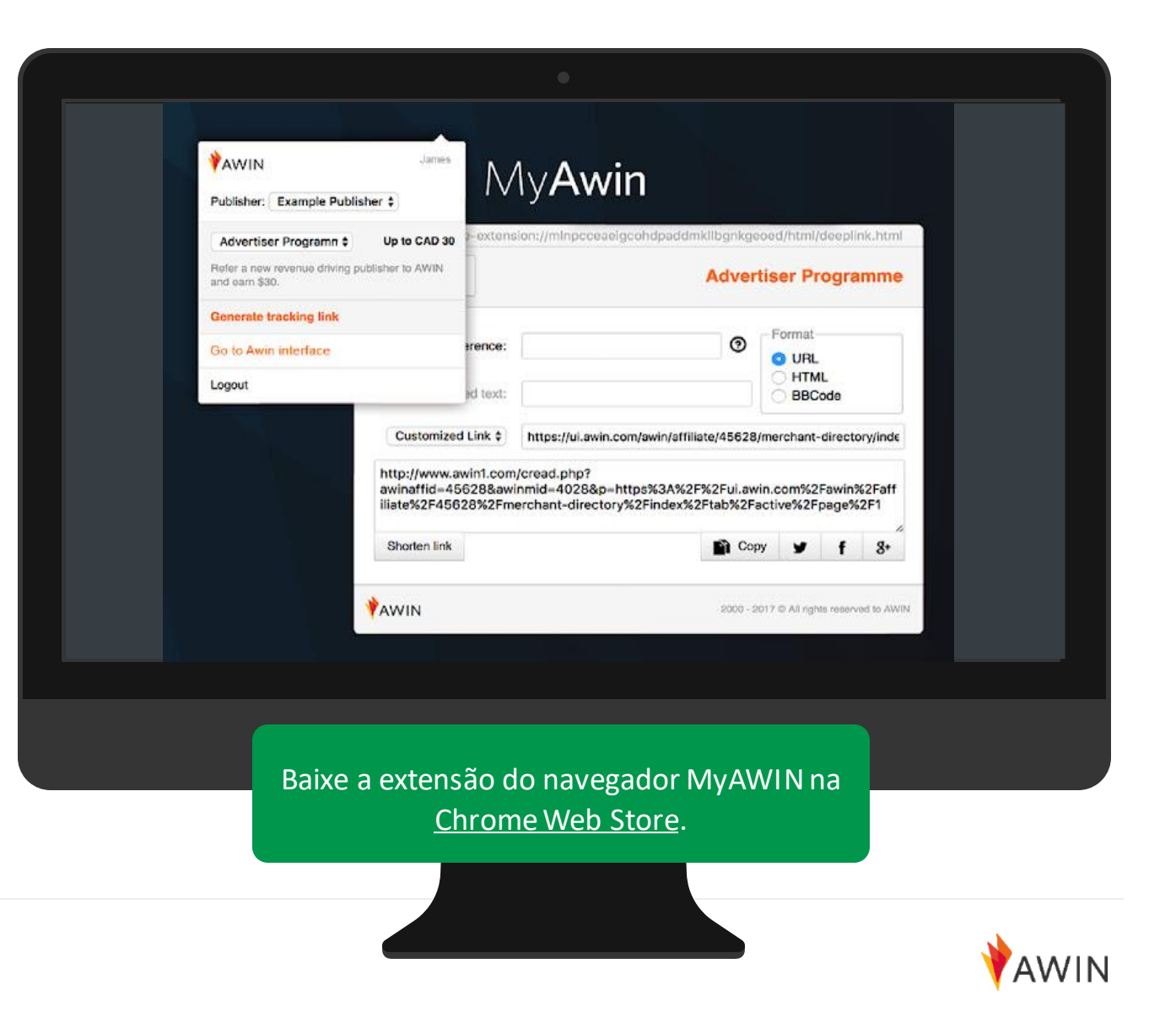

## Relatórios

A Awin fornece aos afiliados 10 relatórios diferentes e detalhados.

Nesta apresentação, analisaremos três desses relatórios.

2,958

 Direct Traffic 3,097.00 (40 499)
 Search Engines 2,910.00 (38 000)
 Referring Sites 1,642 00 (25 4 000)

2

3

Visão geral do conjunto de Relatórios

Relatório de desempenho por anunciante

Relatório de desempenho ao longo do tempo

Relatório de transações

### Relatórios do afiliado

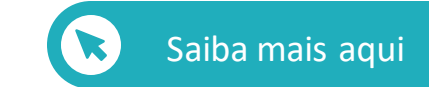

Awin oferece 10 relatórios diferentes disponíveis na guia "Relatórios" no seu perfil de afiliado. Os vários relatórios permitem que você acompanhe todos os aspectos de sua atividade na plataforma Awin por meio de diferentes perspectivas.

Além disso, cada relatório permite a filtragem e a personalização dos dados mostrados para obter uma representação mais precisa do que você está procurando.

Aqui, apresentaremos rapidamente três desses relatórios:

- 1 Desempenho por anunciante
- 2 Desempenho ao longo do tempo

#### 3 Transação

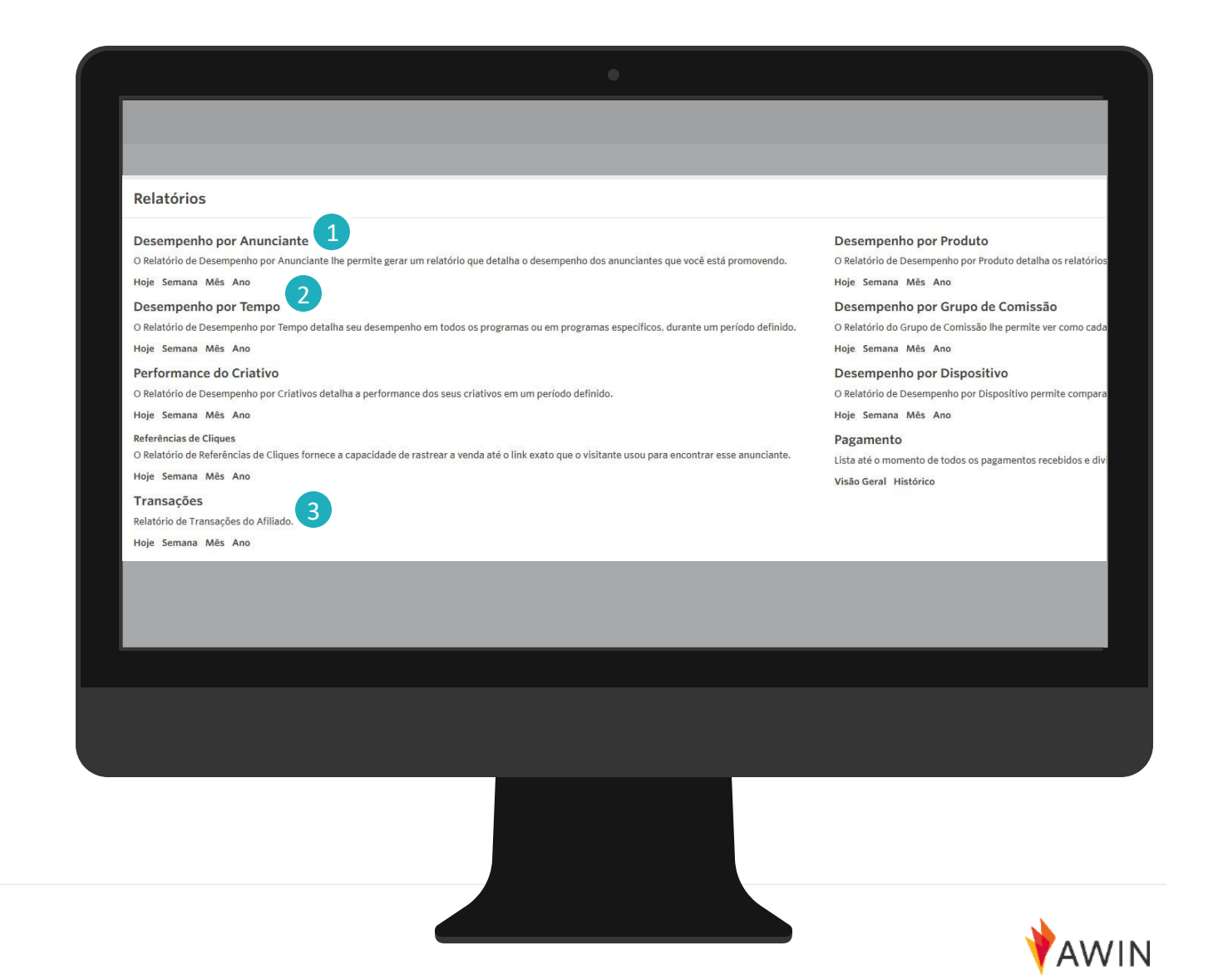

### Relatório de desempenho por anunciante

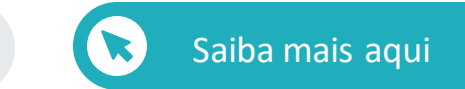

Use o relatório de desempenho por anunciante para acompanhar seu desempenho em cada um dos anunciante.

Ele exibe impressões, cliques, taxa de conversão, vendas, número de produtos, valor da venda e comissão.

- 1 Selecione a região correta: BRL, BRL USD, EUA etc.
- 2 Selecione o período de tempo
- 3 Selecione anunciante(s) se desejar

#### 4 Gere o relatório

| 🕈 AWIN                                                                                                    |                                                                    |                                                 |                                                   |                                                    |                                              | · · · · ·                                         |                          |                                             |
|----------------------------------------------------------------------------------------------------|--------------------------------------------------------------------|-------------------------------------------------|---------------------------------------------------|----------------------------------------------------|----------------------------------------------|---------------------------------------------------|--------------------------|---------------------------------------------|
| Painel Conta Anunciantes Ferramentas Avançado                                                                                                    | Suporte Relatórios                                                 |                                                 |                                                   |                                                    |                                              |                                                   |                          |                                             |
|                                                                                                    |                                                                    |                                                 |                                                   |                                                    |                                              |                                                   |                          |                                             |
| Desempenho por Anunciante                                                                                                    |                                                                    |                                                 |                                                   |                                                    |                                              |                                                   |                          |                                             |
| DE Comissão: EUR 3.219.491,60<br>Val: EUR 55.258.908,30<br>Qlde: 859.172 Comissão: USD 0,00<br>Val: USD 0,00<br>Qlde: 0                            | Comissão: EUR 859,86<br>Val.: EUR 22.154,77<br>Qtde: 79<br>Qtde: 0 | Comissão: EUR 0.00<br>Val.: EUR 0.00<br>Qtde: 0 | Comissão: EUR 8,60<br>Val.: EUR 107,44<br>Qtde: 1 | Comissão: EUR 0,00<br>FR Val.: EUR 0,00<br>Qtde: 0 | Comissão: GBP 0<br>GB Val.: GBP 0<br>Qtde: 0 | 00 Comissão: EUI<br>00 II Val.: EUI<br>IE Qtde: 0 | 8 0,00 Comis<br>8 0,00 T | silo: EUR 0,00<br>Val.: EUR 0,00<br>Itde: 0 |
| Comissão: EUR 0,00<br>Val.: EUR 0,00<br>Qtde: 0<br>Comissão: PLN 0,00<br>Qtde: 0<br>Comissão: PLN 0,00<br>Qtde: 0<br>Comissão: PLN 0,00<br>Qtde: 0 | issão: USD 24,00<br>Val.: USD 60,00<br>Qtde: 1                     |                                                 |                                                   |                                                    |                                              |                                                   |                          |                                             |
|                                                                                                    | Desempenho por Anunciante, por Quantidade Total                    |                                                 |                                                   |                                                    | Período                                      | Ano até Agora                                     |                          | *                                           |
|                                                                                                    |                                                                    |                                                 |                                                   |                                                    | De                                           | 01/01/2022                                        |                          |                                             |
|                                                                                                    |                                                                    |                                                 |                                                   |                                                    | Até                                          | 12/05/2022                                        |                          | #                                           |
|                                                                                                    |                                                                    |                                                 |                                                   |                                                    | Baseado em                                   | Data da Transação                                 |                          |                                             |
|                                                                                                    |                                                                    |                                                 |                                                   |                                                    | Região                                       | Alemanha                                          |                          | *                                           |
|                                                                                                    |                                                                    |                                                 |                                                   |                                                    | Anunciante                                   | Selecionar Aqui                                   |                          | -                                           |
|                                                                                                    |                                                                    |                                                 |                                                   |                                                    | Tipo de Transação                            | 0 Selecionado                                     |                          | =                                           |
|                                                                                                    |                                                                    |                                                 |                                                   |                                                    |                                              |                                                   | Ge                       | rar Relatorio                               |
| <ul> <li>Ano passado</li> </ul>                                                                                                    |                                                                    |                                                 |                                                   | Exibindo 1 - 25 de 1211 Linh                       | is por Página: 25                            | Exibir: Total 😽                                   | Personalizar Colun       | nas 🖺 Opções                                |
|                                                                                                    |                                                                    |                                                 |                                                   | ·····, ,                                           | io. Vendas 🛩                                 | No. Produtos ©                                    | Valor ©                  | Comissão ©                                  |
|                                                                                                    |                                                                    |                                                 |                                                   |                                                    | 415.328                                      | n/a                                               | 10.071.771,39            | 542,537,67                                  |
|                                                                                                    |                                                                    |                                                 |                                                   |                                                    | 57.187                                       | 44.229                                            | 2.878.118,10             | 70.818,31                                   |
|                                                                                                    |                                                                    |                                                 |                                                   |                                                    |                                              |                                                   |                          |                                             |
|                                                                                                    |                                                                    |                                                 |                                                   |                                                    |                                              |                                                   |                          |                                             |
|                                                                                                    |                                                                    |                                                 |                                                   |                                                    |                                              |                                                   |                          |                                             |
|                                                                                                    |                                                                    |                                                 |                                                   |                                                    |                                              |                                                   |                          |                                             |
|                                                                                                    |                                                                    |                                                 |                                                   |                                                    |                                              |                                                   |                          |                                             |

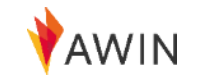

### Relatório de desempenho ao longo do tempo

Use o relatório 'Desempenho ao longo do tempo' para ver o seu desempenho em um determinado período de tempo.

Este relatório exibe impressões, cliques, EPC, taxa de conversão, quantidade, valor, comissão.

- 1 Selecione a região correta: BRL, BRL USD, EUA etc.
- 2 Selecione o período de tempo
- 3 Selecione anunciante(s) se desejar

#### 4 Gere o relatório

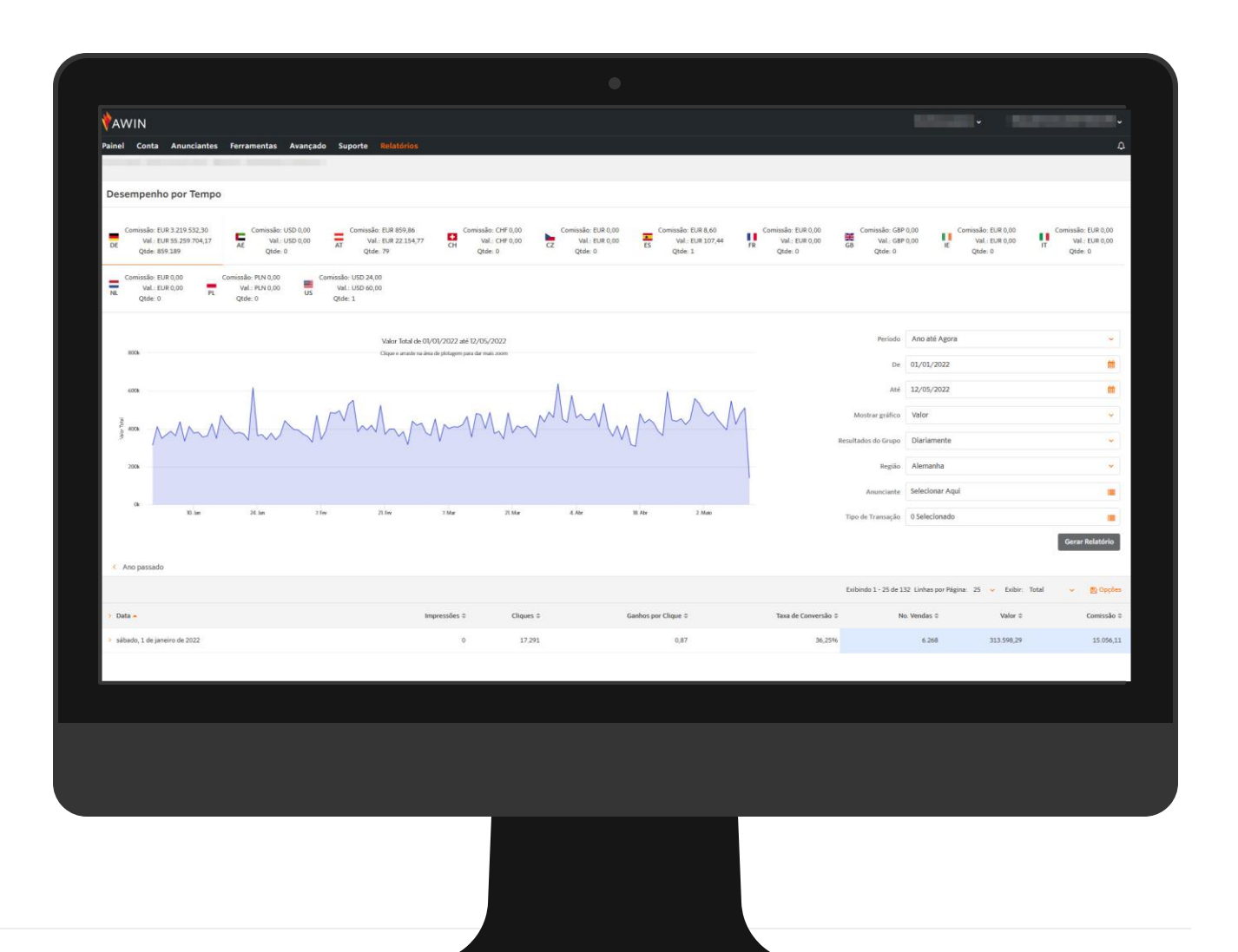

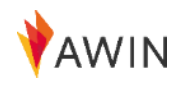

Saiba mais aqui

### Relatório de transações

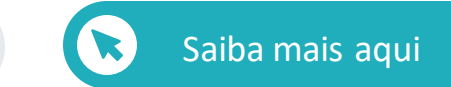

Use o relatório Transações para obter uma análise detalhada de suas comissões e seu status de pagamento.

Ele exibe a data do clique, data da transação, data de validação, status do pagamento, URL de referência, valor total e valor da comissão da venda, dispositivo.

- 1 Selecione a região correta: BRL, BRL USD, EUA etc.
- 2 Selecione o período de tempo
- 3 Extraia transações com base no status da transação
- 4 Extraia transações com base em um status de pagamento
- 5 Selecione programa(s) relevante(s)

| *AWIN                                                                                                    |                                                   |                                                                                                    |                    |                                                                                       |                              |                                                               |   |                                                                                                    |               |                   |                  | <u> </u>                     |                                                                                                    |                                                                     |
|----------------------------------------------------------------------------------------------------|---------------------------------------------------|----------------------------------------------------------------------------------------------------|--------------------|---------------------------------------------------------------------------------------|------------------------------|---------------------------------------------------------------|---|----------------------------------------------------------------------------------------------------|---------------|-------------------|------------------|------------------------------|----------------------------------------------------------------------------------------------------|---------------------------------------------------------------------|
| Palast Casta As                                                                                                    |                                                   | Formation Annual                                                                                                    | da Euro            | - Palateter                                                                           |                              |                                                               |   |                                                                                                    |               |                   |                  |                              |                                                                                                    |                                                                     |
| Painer Conta Ar                                                                                                    | unclances                                         | Perramentas Avança                                                                                                   | uo supo            | rte Relatorios                                                                        |                              |                                                               |   |                                                                                                    |               |                   |                  |                              |                                                                                                    |                                                                     |
| Transacões                                                                                                    |                                                   |                                                                                                    |                    |                                                                                       |                              |                                                               |   |                                                                                                    |               |                   |                  |                              |                                                                                                    |                                                                     |
|                                                                                                    |                                                   |                                                                                                    |                    |                                                                                       |                              |                                                               |   |                                                                                                    |               |                   |                  |                              |                                                                                                    |                                                                     |
| Períoda                                                                                                    |                                                   |                                                                                                    |                    | Baseado em                                                                            |                              |                                                               |   | Região                                                                                                    |               |                   | Pesquisar        |                              |                                                                                                    |                                                                     |
| Ano até Agora                                                                                                    |                                                   |                                                                                                    | 1                  | Data da Transação                                                                     | 2                            |                                                               | × | Alemanha                                                                                                   |               | ×                 |                  |                              |                                                                                                    |                                                                     |
| De                                                                                                    |                                                   |                                                                                                    |                    | Status de Pagamento                                                                   | atus de Pagamento Anunciante |                                                               |   | Anunciante                                                                                                 |               |                   | em               |                              |                                                                                                    |                                                                     |
| 01/01/2022                                                                                                    |                                                   |                                                                                                    | -                  | Tudo                                                                                  |                              |                                                               | ~ | Selecionar Aqui                                                                                            |               | -                 |                  |                              |                                                                                                    | ~                                                                   |
| Até                                                                                                    |                                                   |                                                                                                    |                    | Status da Transação                                                                   |                              |                                                               |   | Tipo de Transação                                                                                          |               |                   | Apenas Alterado  |                              |                                                                                                    |                                                                     |
| 12/05/2022                                                                                                    |                                                   |                                                                                                    |                    |                                                                                       |                              |                                                               |   |                                                                                                    |               |                   | 0                |                              |                                                                                                    |                                                                     |
|                                                                                                    |                                                   |                                                                                                    |                    | Tudo                                                                                  |                              |                                                               | * | 0 Selecionado                                                                                              |               |                   |                  |                              | Ge                                                                                                    | rar Relatório                                                       |
| Ano passado                                                                                                    |                                                   |                                                                                                    |                    | Tudo                                                                                  |                              |                                                               | * | 0 Selecionado                                                                                              |               |                   | Exbind           | o 1 - 25 de 910322           | Ge<br>Linhes por Página: 25 👻                                                                                                    | rar Relatório                                                       |
| < Ano passado Anunciante                                                                                                    | iD 0                                              | Data do Clique ©                                                                                                    | Def                | Tudo<br>ta da Transação 👻 👔                                                           | Data de Validação ©          | Status do Pagamento                                           | * | 0 Selecionado<br>Tempo de Conversão ©                                                                      | Dispositivo ¢ | Referência do Cli | Exibind          | o 1 - 25 de 910322<br>URL 0  | Get<br>Linhas por Página: 25 💙<br>Valor da Venda 0                                                                                                    | rar Relatório                                                       |
| <ul> <li>Ano passado</li> <li>Anunciante</li> <li>Lieferando DE</li> </ul>                                                                                                    | ID 0<br>12403                                     | Data do Clique ©<br>12/05/2022 11-51                                                                                 | Det                | Tudo<br>ta da Transação 👻<br>12/05/2022 11:54                                         | Data de Validação 🌣          | Status do Pagamento                                           | ~ | 0 Selecionado.<br>Tempo de Conversão 3<br>3 minutos                                                        | Dispositivo 0 | Referência do Cli | Exibind<br>gue 0 | io 1 - 25 de 910322<br>URL 0 | Certain Contraction Contractio | rar Relatório                                                       |
| < Ano passado Anunciante Lieferando DE Myprotein DE                                                                                                    | ID 0<br>12403<br>10700                            | Data do Clique ©<br>12/05/2022 11.51<br>12/05/2022 11.41                                                             | Det                | Tudo<br>Ia da Transação +<br>12/05/2022 11:54                                         | Data de Validação o          | Status do Pagamento<br>111                                    | ~ | 0 Selecionado.<br>Tempo de Conversão 2<br>3 minutos<br>13 minutos                                          | Dispositivo e | Beferência do Cis | Exibind<br>que 0 | o 1 - 25 de 910322<br>URE ©  | Ger<br>Linhas por Página: 25 v<br>Valor da Venda 0<br>43,83 v<br>53,99 v                                                                                                    | rar Relatório                                                       |
| < Ano passado Anunciante Lieferando DE Lieferando DE Liefe | ID 0<br>12403<br>10700<br>12403                   | Data do Clegos 0<br>12/05/2022 11.51<br>12/05/2022 11.41<br>12/05/2022 11.51                                         | Det                | Tudo<br>ta da Transação =<br>12/05/2022 11:54<br>12/05/2022 11:54<br>12/05/2022 11:53 | Data de Validação S          | Status do Pagamento                                           | * | 0 Selecionado;<br>Tempo de Conversão 3<br>3 minutos<br>2 minutos                                           | Dispositivo 0 | Referência do Cli | Exibin<br>gue 0  | o 1 - 25 de 910322<br>UBL ©  | Linhaspor Página: 25 v<br>Valor da Venda 2<br>43,63<br>53,99                                                                                                    | rar Relatório                                                       |
| <ul> <li>Anunciante</li> <li>Lieferando DE</li> <li>Mygnotein DE</li> <li>Lieferando DE</li> <li>SARICABE DE</li> </ul>                                                                                                    | ID 0<br>12403<br>12403<br>12403<br>14467          | Data do Clopes 2<br>12/05/2022 11.51<br>12/05/2022 11.41<br>12/05/2022 11.41<br>12/05/2022 11.53                     | Dat<br>:           | Tudo<br>ta da Transação •<br>12/05/2022 11:54<br>12/05/2022 11:53<br>12/05/2022 11:53 | Data de Validação e          | Status do Pagamento<br>III<br>III<br>III<br>III               | * | 0 Selecionado;<br>Tempo de Conversión a<br>3 minutes<br>2 minutes<br>18 minutes                            | Dispositivo 0 | Beferência do Cli | Exibind          | uret. 0                      | Linhaspor Pajana: 25 v<br>Valor da Venda: 2<br>43,83<br>53,59<br>5,65                                                                                                    | rar Relatório                                                       |
| <ul> <li>Ano passado</li> <li>Anunciante</li> <li>Liefeando DE</li> <li>Maynotein DE</li> <li>Liefeando DE</li> <li>SANICARE DE</li> <li>ManoNtano DE</li> </ul>                                                                                                    | ID 0<br>12403<br>10700<br>12403<br>14467<br>17961 | Data do Clique 0<br>12/05/2022 11:51<br>12/05/2022 11:51<br>12/05/2022 11:51<br>12/05/2022 11:51<br>12/05/2022 11:51 | Del<br>:<br>:<br>: | Tudo ta da Transação • • • • • • • • • • • • • • • • • • •                            | Data de Validação 2          | Status do Fagamento<br>111<br>111<br>111<br>111<br>111<br>111 | * | 0 Selecionado;<br>Tempo de Conversão S<br>3 minutos<br>13 minutos<br>18 minutos<br>18 minutos<br>2 minutos | Disposition 2 | Referência do Cit | Exilind          | o 1 - 25 de 910322<br>URL 0  | Control Control Contro | rar Relatório<br>Comissão =<br>2,19<br>0,48<br>0,73<br>0,17<br>5,55 |

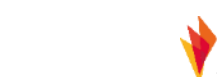

## Pagamento

Agora que você começou a gerar comissão, é hora de aprender mais sobre como receber seu primeiro pagamento de comissão.

Consulte a seguinte introdução sobre pagamentos de afiliados na interface da Awin.

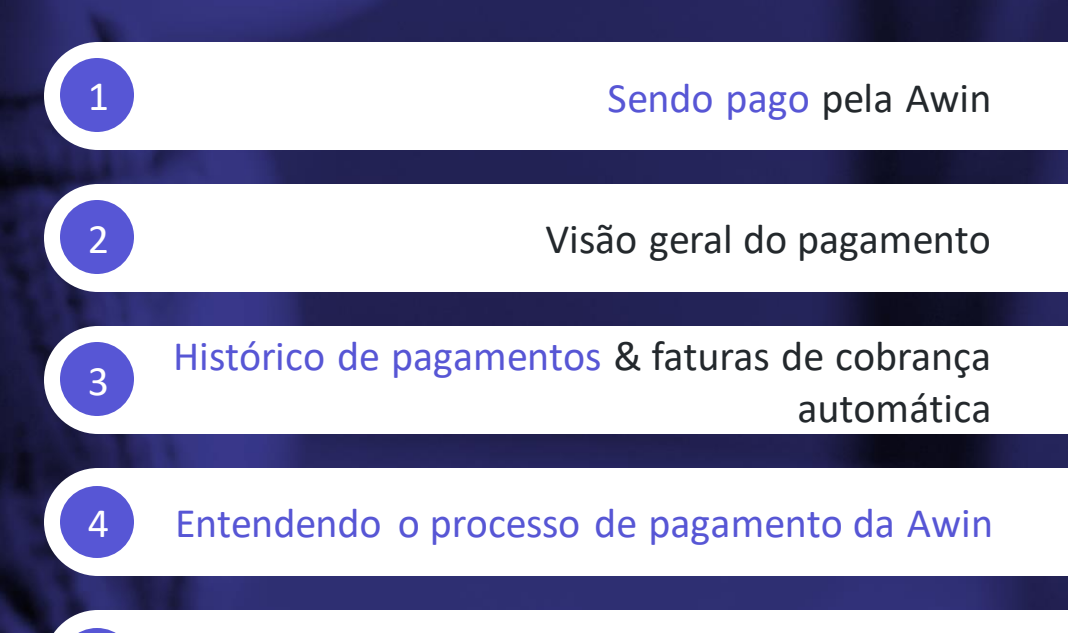

Sistema de semáforo de anunciante

### Sendo pago pela Awin

€

 $\mathbf{\mathbf{\Theta}}$ 

 $\mathbf{\mathbf{\Theta}}$ 

Θ

Θ

A Awin emite as ordens de pagamentos ao afiliado duas vezes por

mês; no dia 1º (para afiliados Pessoa Física) e no dia 15 do mês (para afiliados Pessoa Jurídica) - Ou no primeiro dia útil após a respectiva data.

Ambos os pagamentos serão efetuados até o último dia útil do mês. Para afiliados Pessoa Jurídica o pagamento só é realizado mediante emissão da Nota Fiscal.

Certifique-se de que seus dados bancários estejam corretos e completos para receber o pagamento.

Há um limite mínimo de pagamento, que equivale a 50 BRL, que você precisa atingir antes do pagamento ser liberado.

Considere também que as transações serão pagas somente depois que forem aprovadas/validadas pelos anunciantes e os anunciantes tiverem pago a Awin (indicado como "Aprovado e Liberado" no status do pagamento).

As vendas podem ser aprovadas diariamente e algumas mensalmente. Para alguns anunciantes, pode levar até 60 dias para aprovar uma venda.

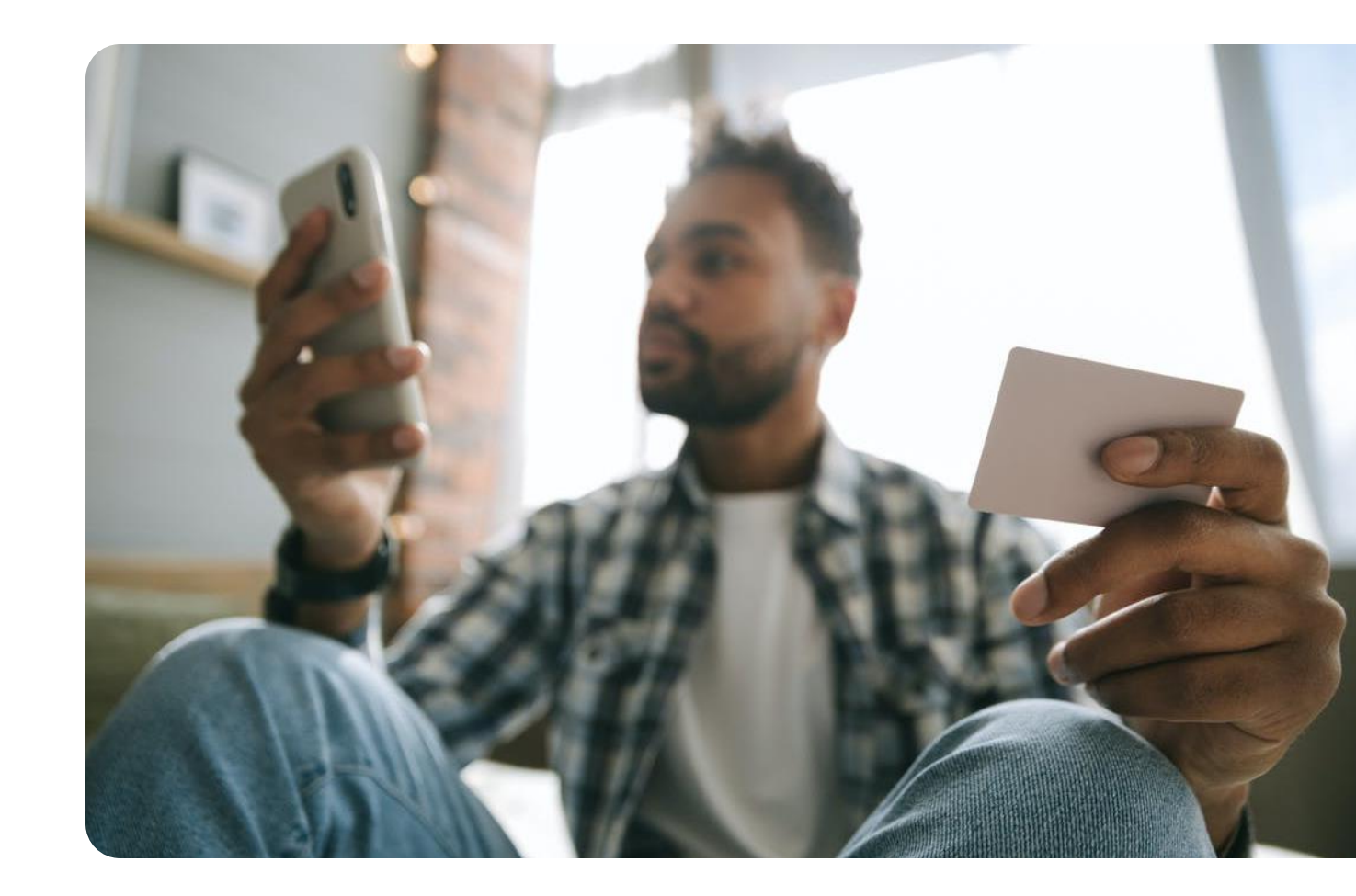

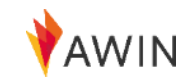

### Visão geral do pagamento

Todas as suas informações de pagamento são armazenadas na seção Pagamento da sua conta de afiliado (Vá para Relatórios > Pagamento)

#### Visão geral do pagamento

 $\mathbf{\Theta}$ 

 $\mathbf{\Theta}$ 

inclui informações detalhadas relacionadas ao próximo pagamento. Você pode ver o valor, a data do seu próximo pagamento e links rápidos para visualizar suas comissões não pagas e histórico de pagamentos.

#### Histórico de pagamentos

inclui detalhes de todos os pagamentos anteriores e as transações associadas a esses valores com as faturas de faturamento automático correspondentes.

|                        | Euro (EUR)                |                      |                        |                         |                         |  |  |  |
|------------------------|---------------------------|----------------------|------------------------|-------------------------|-------------------------|--|--|--|
|                        | Próximo Pagamento         | EUR 320.437,         | 36                     |                         |                         |  |  |  |
|                        | Comissões Confirmadas     | EUR 1.086.91         | 1,04                   |                         |                         |  |  |  |
|                        | Próxima Data de Pagamento | 16/05/2022           |                        |                         |                         |  |  |  |
|                        | Frequência de Pagamento   | Duas vezes p         | Duas vezes por mês     |                         |                         |  |  |  |
|                        | Métado do Paramento       | CEDA                 |                        |                         |                         |  |  |  |
|                        | Metodo de Pagamento       | SEFA                 |                        |                         |                         |  |  |  |
|                        |                           | Comissões não Pagas  | Histórico de Pagamento | 🖋 Atualizar Detalhes de | Pagamento               |  |  |  |
|                        |                           |                      |                        |                         |                         |  |  |  |
| EUR GBP L              | SD PLN CHF                |                      |                        |                         |                         |  |  |  |
| Histórico de Pagamento | (EUR)                     |                      |                        |                         | Linhas por Página: 25 👻 |  |  |  |
| Data de Processamento  | Periodo                   |                      |                        | Método de Pagamento     | Valor (EUR) Ação(ões)   |  |  |  |
| 2 de mai. de 2022      | Comissão até e incluind   | o 15 de abr. de 2022 |                        | SEPA                    | 337.651,36 🕢 🕅 📥        |  |  |  |
| 19 de abr. de 2022     | Comissão até e incluind   | o 31 de mar. de 2022 |                        | SEPA                    | 510.804,67 🕢 🖄 📥        |  |  |  |
| 1 de abr. de 2022      | Comissão até e incluind   | o 15 de mar. de 2022 |                        | SEPA                    | 491.948.34              |  |  |  |
| 15 de mar. de 2022     | Comissão até e incluind   | 28 de fev. de 2022   |                        | SEPA                    | 642.838.67 📈 🕅 📥        |  |  |  |
|                        |                           |                      |                        |                         |                         |  |  |  |
|                        |                           |                      |                        |                         |                         |  |  |  |

### Histórico de pagamentos e faturas de cobrança automática

Você pode encontrar as suas ordens de pagamento da sua conta Awin em Histórico de pagamentos.

Você poderá ver a data de processamento, o período, a forma de pagamento e o valor de cada pagamento recebido.

1

- Se você clicar no ícone de gráfico na coluna "Ação (ões)", você será direcionado a um relatório de transações préfiltradas que mostra todas as transações incluídas nesse pagamento.
- 2 Se você clicar no ícone de papel, o relatório será exportado para o Excel.
- 3 Se você clicar no ícone de download, a fatura da ordem de pagamento será baixada como um PDF.

| Histórico de Pagamento (EUR | Ð                                            |                     | Linhas por Página:   |
|-----------------------------|----------------------------------------------|---------------------|----------------------|
| Data de Processamento       | Período                                      | Método de Pagamento | Valor (EUR) Ação(ões |
| 2 de mai. de 2022           | Comissão até e incluindo 15 de abr. de 2022  | SEPA                | 337.651.36           |
| 19 de abr. de 2022          | Cornissão até e incluindo 31 de mar. de 2022 | SEPA                | 510.804,67 📈 🗋 🚽     |
| 1 de abr. de 2022           | Comissão até e incluindo 15 de mar. de 2022  | SEPA                | 491,948,34           |
| 15 de mar. de 2022          | Comissão até e incluíndo 28 de fev. de 2022  | SEPA                | 642.838,67           |
| 1 de mar. de 2022           | Comissão até e incluindo 15 de fev. de 2022  |                     |                      |
| 15 de fev. de 2022          | Comissão até e incluíndo 31 de jan. de 2022  | Valor (EUR)         | Ação(ões             |
| 1 de fev. de 2022           | Comissão até e incluindo 15 de jan. de 2022  |                     |                      |
| 17 de jan. de 2022          | Comissão até e incluíndo 31 de dez. de 2021  | 227.651.26          | 1 14 3 1             |
| 3 de jan. de 2022           | Comissão até e incluíndo 15 de dez. de 2021  | 557.051,50          |                      |
| 21 de dez. de 2021          | Comissão até e incluíndo 14 de dez. de 2021  |                     | 2                    |
| 15 de dez. de 2021          | Comissão até e incluindo 30 de nov. de 2021  | 510.804,67          | 2 🖬 🚢                |
| 1 de dez. de 2021           | Comissão até e incluíndo 15 de nov. de 2021  |                     |                      |
| 15 de nov. de 2021          | Comissão até e incluindo 31 de out. de 2021  | 491.948,34          | 3 🛓                  |
| 1 de nov. de 2021           | Comissão até e incluindo 15 de out. de 2021  |                     |                      |
|                             |                                              |                     |                      |
|                             |                                              |                     |                      |
|                             |                                              |                     |                      |
|                             |                                              |                     |                      |
|                             |                                              |                     |                      |

A\//I

#### Entendendo o processo de pagamento

Entender o processo de pagamento da Awin é importante para que você sempre saiba o status das transações que realizou e exatamente quando será pago.

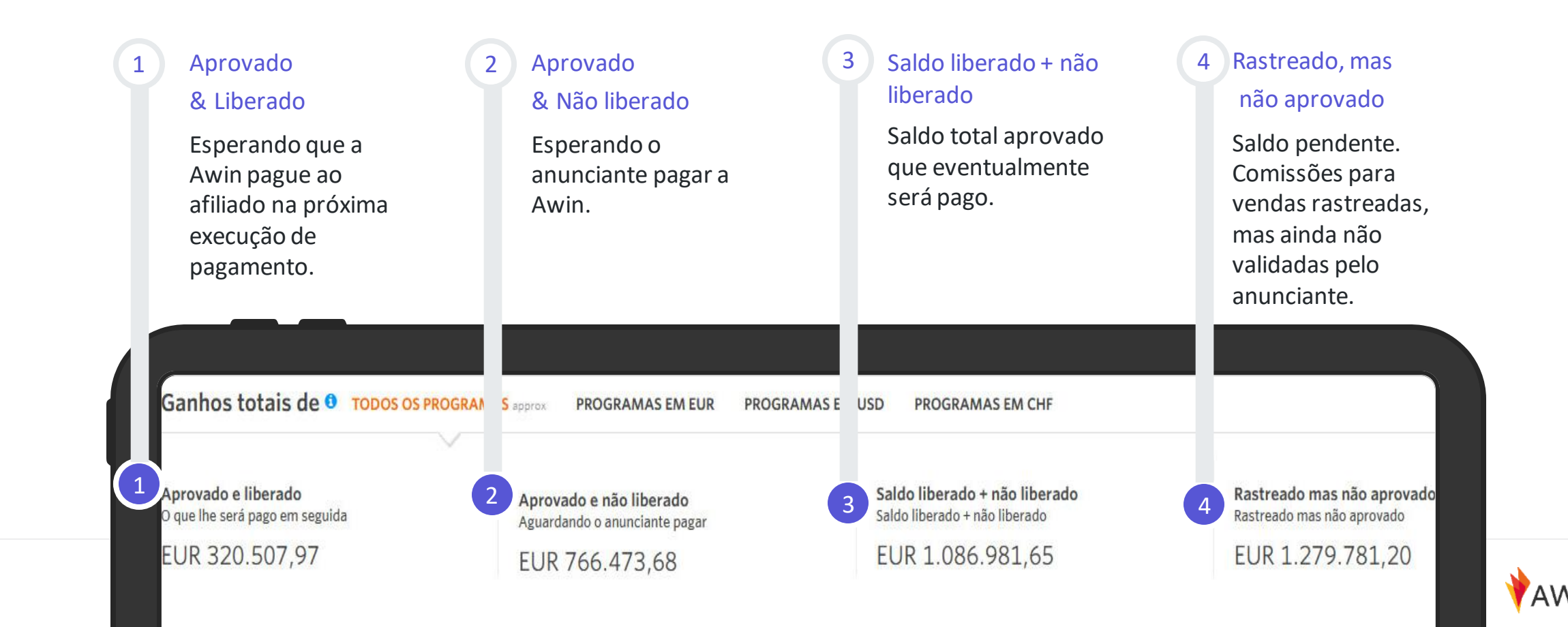

### Sistema de semáforo de anunciante

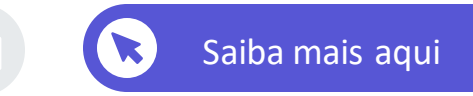

Awin deu a cada anunciante uma cor que define o seu status de pagamento. Você pode descobrir em qual status de pagamento um anunciante está com base nas suas "Informações do anunciante", na seção "Meus Anunciantes" da sua conta de afiliado.

| Todos os Anunciantes                            | Inscrito        | Não Inscrit           | Pendente              | Suspenso                                       | Recusado              | Fechado                 |                      |                         |
|-------------------------------------------------|-----------------|-----------------------|-----------------------|------------------------------------------------|-----------------------|-------------------------|----------------------|-------------------------|
| Todos os Anuncia                                | ntes (53)       |                       |                       |                                                |                       |                         | Resultados           | por página 10 🗸         |
| Anunciante ≑                                    | Taxa o<br>Conve | de Tax<br>ersão ≑ Apr | a de<br>ovação ¢ eCPO | <ul> <li>Status de<br/>Pagamento \$</li> </ul> | Tempo Mé<br>Pagamente | dio de Fee<br>o 🔺 1 pro | ed do I<br>oduto ≑ I | Data de<br>.ançamento ≑ |
| trace official postal M<br>Proparti Marinaritat | ate core        |                       | 5 0.0                 | •                                              | 32 dias               | Nã                      | io 1                 | 16/04/15                |
| native (marks)                                  | 1.000           |                       |                       | •                                              | 48 dias               | Sin                     | n 2                  | 28/01/22                |
| Instanto Militarial                             | 100             |                       | 1                     | •                                              | 58 dias               | Sin                     | n 2                  | 22/08/17                |
| Colorgenheimen BC Great-Hall                    | 11.8            |                       | 14 (B)                | •                                              | 58 dias               | Nã                      | io (                 | )4/03/19                |

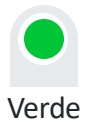

Este anunciante tem um histórico de pagamento atualizado e nenhuma restrição de pagamentos. Os afiliados serão pagos por todas as comissões confirmadas, independentemente de quando o anunciante pagar a Awin.

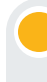

#### Âmbar

Este anunciante está configurado para condições de pagamento restritas. Os afiliados serão pagos pelas comissões do anunciante somente quando o pagamento da fatura correspondente for recebido pela Awin.

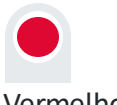

#### Vermelho

Este anunciante tem restrições severas para a geração de faturas, e possui pagamentos vencidos com a Awin. Os afiliados serão pagos pelas comissões do anunciante somente quando o pagamento da fatura correspondente e de quaisquer outras faturas pendentes tiverem sido recebidos pela Awin.

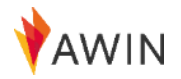

### Boletim informativo do afiliado

A cada semana, a Awin compila os lançamentos de novos programas da rede e as principais ofertas, dicas e ferramentas úteis para afiliados, guias de melhores práticas e destaques do setor para garantir que você esteja sempre atualizado sobre todas as coisas da Awin e marketing de afiliados.

### AWIN Boletim informativo do afiliado

#### Industry News

#### Excedited onboarding now available for publishers affected by Amazon chapters

For those who've been affected by the changes to the Amazon Associates programme or are looking to diversify their retailer partnerships, write offering fast-tracked onboarding to our network for publishers.

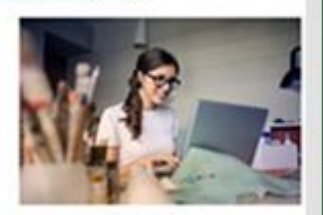

#### Read the full article here-

#### Advertiser of the Month

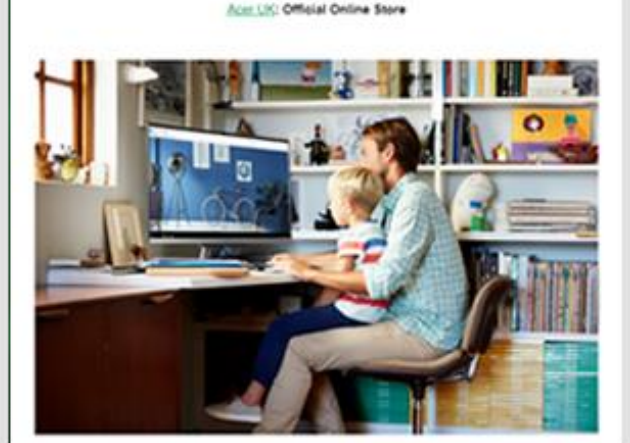

#### Tutoriais em vídeo

Para ter acesso a todos os nossos treinamentos on-line dedicados aos afiliados, que oferecem dicas rápidas para que você possa fazer sua primeira venda, acesse nosso canal no YouTube, onde você encontrará mais informações sobre todos os tópicos mencionados neste pacote de boas-vindas e muito mais.

Os webinars também podem ser encontrados no <u>Partner Success Center</u>

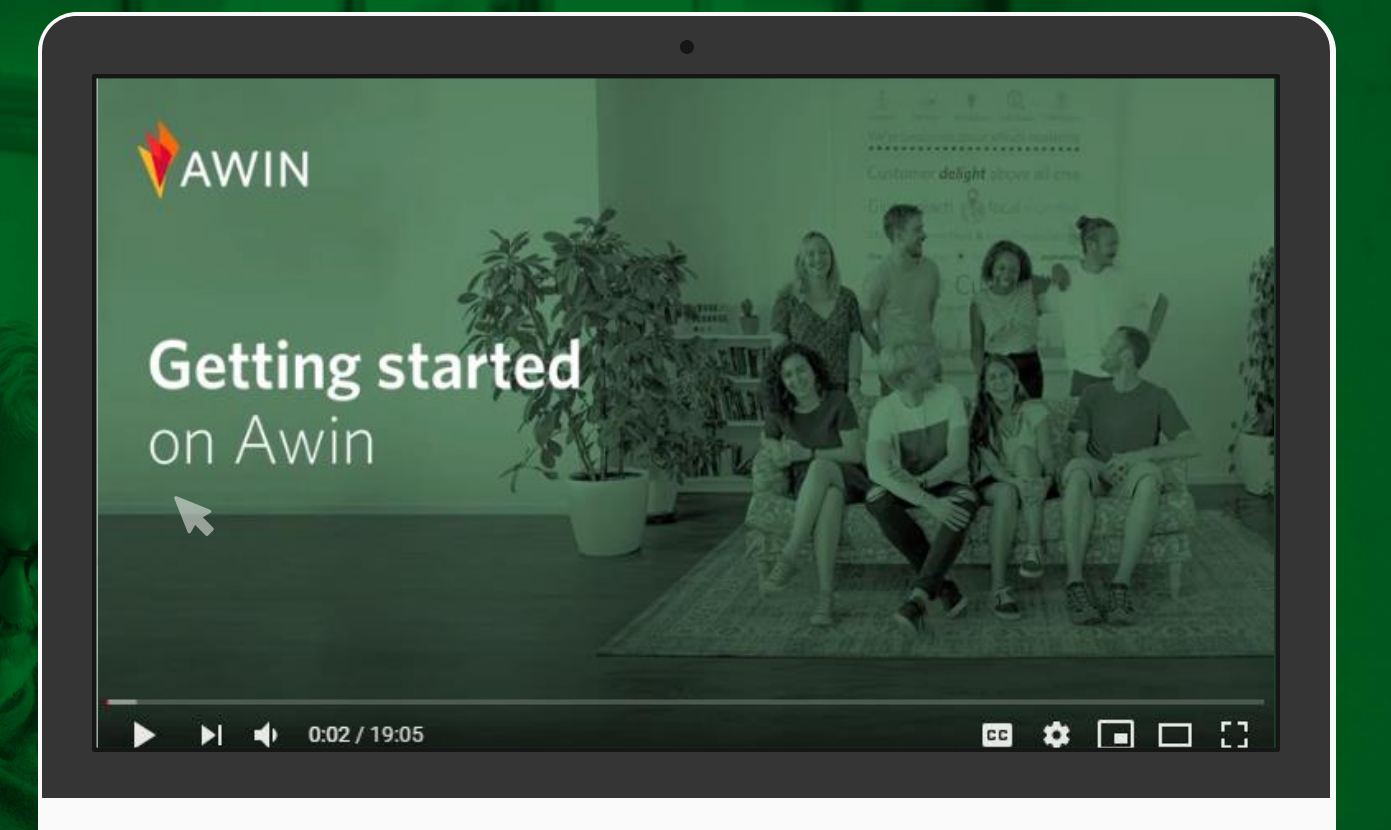

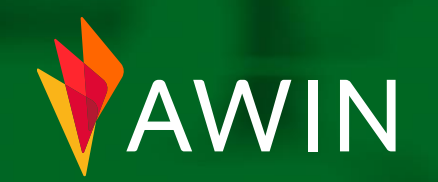

# Qualquer dúvida, entre em contato conosco

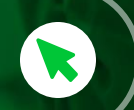

Formulário de contato de sucesso do afiliado